# Sym Scalper

UPDATE-3 RECORDED VIDEOS, FOR MEMBERS ONLY! TRAINING ON THE SOFTWARE, WILL BE ON THE MEMBERS DOWNLOAD PAGE. THESE ARE 3 VIDEOS FROM JUNE 19<sup>TH</sup>, 20<sup>TH</sup>, AND 21<sup>ST</sup>. THESE RECORDED VIDEOS WILL GO OVER ALL THE OPTIMIZED RENKO SETTINGS THAT MAY OR MAY NOT BE IN THIS PDF. IF YOU ARE RECEVING THIS PDF BEFORE THE 3 DAY MEMBERS ONLY CALL, PLEASE ATTEND. IF YOU CAN'T, ALL THREE WILL BE RECORDED.

The Software is for Educational Purposes Only. Please read our Risk Disclosure for complete risk details.

The SYM SCALPER was programmed to find ZONE BREAKS, FAILURE setups and OUTER EDGE SLING SHOTS all in one program. Users can spot these specific setups with the original ZONE BREAK and OUTEREDGE software that we previously released to members. Using the previous released software, users can specifically look for each Zone Break, Failure and Sling Shot individually as an indicator with audible alerts as in indicator or use it as order management software where the user can turn the software on an off for automated entries, stops and trailing stops. All three setups work in specific market conditions. If the markets are in between our HVA and LVA Market Profile levels (Balanced market) then the Sling Shot and Failure setups are the highest probability setups. If price is outside of our HVA and LVA Market Profile levels (Imbalanced Market) then the Zone Break is a high probability setup catching the wrongly positioned counter trend traders. When Market Profile HVA and LVA levels are broken, buy stops are being hit when HVA is broken and sell stops are being hit when LVA is broken. These are the most ideal times to look for Zone Breaks because the market likes to move hard in the direction of imbalance breakout. Users of the trade management software can turn on the Zone Break strategy by itself in these imbalanced markets or turn on the Failure and Sling Shot trades in balanced markets. In other words, we are educated to buy high and sell higher when HVA is broken or short low and buy lower when LVA is broken on our 2- and 4-hours Market Profile levels with Zone Breaks. Zone breaks tend to have runners in this scenario. Users can use our automated trade management software to turn on when this happens to manage entry, exit and trailing stops or use chart trader to manage the positions when the Zone Break indicator fires in these imbalanced areas.

The Sym Scalper will look for all these setups, not individually, but all at once. The performance of the Sym Scalper will depend on the specific market, strategy settings and the bar type settings. I will go how to adjust the Uni Renko settings to match the performance and style users prefer for their own reward to risk tolerance. The Sym Scalper can be customized to the users reward to risk. I will go over smoothed Uni Renko settings to Playback over the last month below so users can get a feel for the software and accuracy. Users then can customize the Scalper on shorter or longer Renko sizes.

**Back testing or clicking historical performance when using the software** does not consider accurate live fills and slippage that will occur. Renko bars are not accurate by simply clicking on a strategy performance and selecting historical performance. The reason being is that Renko bars are not standard

OHLC bars. The entries and exits will not always match up. <u>The best way with Ninja Trader is to replay or</u> playback previous data and days. This will be the best way to find and fine tune the settings even before going on SIM. Once a user finds a performance that they like, the same settings then can be ran on SIM. with live market action to see results as setups fire live. Remember, running the Sym Scalper with live data on SIM or going to Market Replay playback will give better representation than just clicking historical data which are not accurate due to the open and closes with Renko bars. If you just use historical data, the entries and price fills will not match up with live forward testing. We educate traders to run it on SIM and playback to get as close as possible to simulate live market fills. Simply by doing historical data, always show the perfect case, which is not the case. SIM forward or Market Replay helps with that, but never with historical performance data. Remember, historical data will not represent the correct entries or exits. Even if the historical matched up, historical performance is never indicative of future results. The historical exits will always be off when a stop out occurs. Running the strategy on SIM and playback helps users to fine tune their settings and come as close as they can to slippage and live market conditions. The Zone Break, Failure and Sling Shots settings are prebuilt into the Sym Scalper to find the setups. Users can find tune the settings and different UNI Renko sizes to fit their trading risk vs reward tolerance. I will give settings for users to test right away when they receive the software. I educate traders to take the exact settings in this PDF and run a replay of the settings 24 hours a day for the last 30 or 60 days. This will help users understand how the system spots trades and by simply adjusting the UNI Renko Trend, Offset and Reversal will change performance results to fit each user reward to risk tolerance.

Playback or Replay is under the CONNECTION tab. Users will disconnect from the live or sim feed then connect to the playback. Download each day that you want to playback. If you want to do the entire month, simply, download each day for the entire month before connecting to the playback. Once the playback is connected, adjust the start and stop time to reflect the playback you just downloaded. When the bottom left playback button turns green, it's ready to play back the entire start to finish. Pull up a new blank chart up. The chart should start on your start date. If not click the arrows to adjust the start and stop time that you just downloaded for playback. The new chart should reflect that start date. You can click on the green play button and the price action will start to replay. You can adjust the speed at the bottom right. Click pause then insert the Sym Scalper. Put all the settings in and click enable. You are now able to let it replay the desired dates and simulate live market conditions.

\*\*If Ninja Trader is shutting the strategy down in replay, then your speed is too fast on play back and it cannot adjust the stop placement fast enough. If the strategy is shutting down on SIM, then the UNI Renko selected is too small and Ninja cannot keep up. Simply, increase the size of the UNI Renko when testing or slow down the replay to adjust for smaller target. An error message stating buy stop or sell stops can't be placed above or below the market. This is because the replay is moving too fast or the Renko size is way too small with the smaller targets selected because Ninja will not adjust that fast. You will notice the software on the replay with my settings below runs smooth due to the longer Renko and larger targets. Additionally, insert a new strategy on a blank chart when testing different markets. Meaning set up a new chart instead of going back and forth between markets on the same chart. The strategy might have a resting order in SIM that will not work the software correctly. Starting out with a new chart is best\*\*

#### Sym Scalper Uni Renko Adjustable Settings

Uni Renko uses three parameters for traders plotting their chart: tick trend, open offset, and tick reversal. These settings will directly influence the Sym scalpers' performance. We have always used the 1/20 and 1/10 as standard settings, optimizing these settings can increase the Sym scalpers performance. I will show users below settings to replay on playback to get them started in the right direction and show that accuracy of the Sym Scalper when Uni Renko bars are adjusted from the standard 1/20 to a more optimized smoother larger setting for strategy trading. Remember, adjusting the Uni Renko Trend, Offset, and Reversal will directly affect the entries, stops and trails. I will go over how to smooth the Uni Renko bars by changing these parameters. Users can adjust to their own personal preference. I educate to use the following settings below and let it playback over the last month with running it on 24-hour playback. This way users can see how the software spots setups and how changing the Tick, Offset and Reversal can directly impact the performance.

Uni Renko allows the user to choose when the bar closes in the direction of the previous bar (Trend), and when it closes in the direction against the previous bar (Reversal). This allows you to tailor the bar to behave specifically how you want it in ways that hopefully may enhance the Sym Scalper to the user's preference. The Uni Renko in general removes the smaller noise and smooths out major swings when using a larger Trend and Reversal. By adjusting the UNI Renko settings, you can fit your reward to risk. Some users will want many shorter-term swings while others will want longer swings. I will go over this in a few with specific settings and users can customize to fit their style and preferences with the SYM SCALPER. Adjusting the tick trend, open offset and tick reversals will have a direct impact on performance on the SYM SCALPER.

#### News Events and New York Open

The strategy should not be enabled before or just after news events. The reason being, the stops, targets etc. will not be able to adjust fast enough and you will get an error message and the strategy will shut down. The rule of thumb is a 3–5-minute window before and after news events. The New York open can use the same rule. www.ForexFactory.com shows all the red briefcase news events against the USD on a weekly basis. This calendar can be printed out for the entire week. Simply highlight ONLY the red briefcase impact numbers against the USD under filters. The red impact news events should be avoided with strategy trading. Remember, Ninja Trader will not be able to keep up and adjust stops, targets, trailing stops etc. When doing a Market Replay or playback, the Ninja Trader will shut down if you are trying to run it on MAX replay with real small scalp targets. If you have small targets, simply slow replay down if the stop can't be adjusted by Ninja Trader that quick. When you run it on SIM with live data, you can see what it can handle. The settings that I give work well with playback on Max and Live Sim. I educate traders to set up the charts like I show below and run them over the last month on replay to get a feel for the strategy.

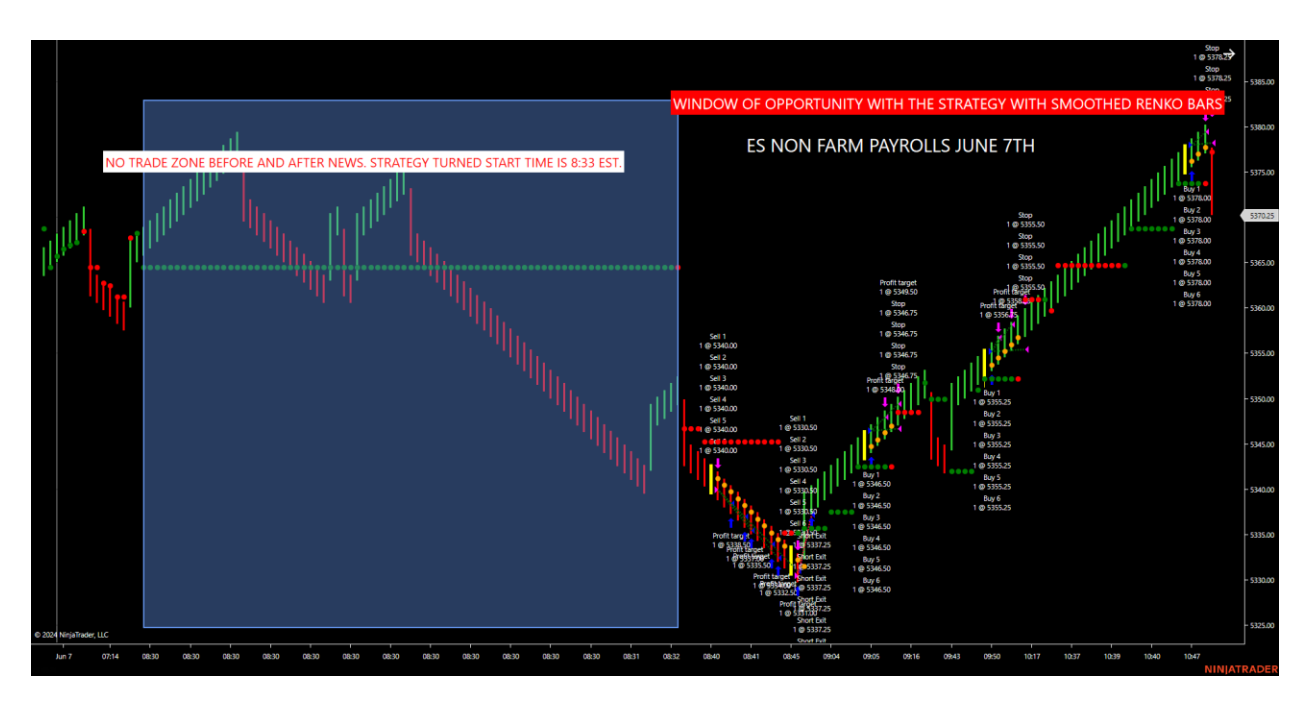

Customizing Uni Renko Settings to Increase SYM SCALPER Performance

Our live room has been using the standard 1/20/20 and 1/10/10 Uni Renko. Does that mean that the strategy needs to run off these specific settings, no. Our video on May 31<sup>st</sup> showed the 1/20/20 on the ES as members in the live room watched it trade live all morning. This does not mean that members need to just focus on the 1/20. We optimized and smoothed the UNI Renko for the Sym Scalper with settings below. The settings below were optimized for the ES only. We will show other markets in our 3-day recorded calls on the members download page. When the market gets into chop the smaller UNI Renko charts will not filter out the small swings and noise which can produce false trends. I will show you below by adjusting the tick trend and reversal trend, users can optimize their performance on the strategy and smooth out noise in the market.

Adjusting the Renko settings can be used for News days to smooth out the noise. The strategy should not be turned on during the news. The rule of thumb is to turn it off 5 minutes before and we educate not to turn it on until 3-5 minutes after an important news release. The strategy will not be able to keep up with the wild swings and will disable. By adjusting the Renko tick and reversal, a lot of the noise on news days can be smoothed out. Let's break down the settings.

#### **CONTRACT SIZE**

The Sym Scalper can go up to 6 contracts. 6 contracts on the large contract can produce high rewards but also high losses. Adjust the software to fit your reward to risk. You will notice below on the larger Uni Renko that the stop is placed at 75 ticks, but the trail is 10 ticks. That is telling the software to give the market room to wiggle for big trends, but if the trend ends, let the ATR trail stop it out by closing outside of it. These are the orange dots that trail price after the first target is hit. If using a larger Uni Renko for larger trends, adjust contract to allow room for that wiggle to increase performance. This does not mean that users must use a 75 tick hard stop on larger Renko sizes, I show users how to go all the way down to 15 ticks even on larger Renko sizes in our 3 recorded members only training calls on the members download page. Users should be aware that the micros are 1/10 of the big contract. This will only take

1/10 of the big contract, however, it will only take 1/10 of the loss too. This is very important if you are trading larger Uni Renko sizes where the performance is good, but the drawdown will be larger staying in through the wiggle or volatility of the market. Use the Playback over and over with a large sample size of days of 30-60 days to fine tune your Renko size, target and stops. Remember, the strategy has all these 3 setups built into it. The most important features to adjust are the Uni Renko size, target and stops to fit the reward to risk. I will show examples below of the past 40 days on the ES with a smoothed Uni Renko. Let's give a brief breakdown of the strategy. I will be breaking this down and doing monthly playbacks for all members and we will record it. *This is found under ORDER HANDLING in the strategy below the enable button. Simply change the entries per direction from between 1-6 when running Playback or SIM.* 

#### DRAWDOWN

Replay will help determine contract size and the drawdown on the losers. DON'T RELY ON HISTORICAL DATA. THE ENTIRES AND EXITS ARE NOT ACCURATE. STRATEGY ANALYZER WILL NOT BE ACCURATE. These are Renko bars. Playback and running LIVE SIM is the best way to fit the users reward to risk. Drawdown is one of the most important Playback numbers to optimize. Using the shorter Renko settings that are enclosed are half the drawdown of the larger Renko settings. Users can tweak to their own reward to risk on Playback before running it on SIM or use our settings and run it to show how the system works.

Users don't want to max out 6 contracts because maybe one or 3 losses can wipe the account. Replay will help fit the contract size to the size of the account for the average drawdown per loss. Micros can also be used for 1/10 of the gain or loss. We educate users to first playback the enclosed settings on the ES first, then SIM the same settings with live SIM data. This way, users can see what type of drawn down is produced from the settings the user uses. We give starting points for short, intermediate and longer smoothed Renko sizes. Users may find much better results with their own Tick and Reversal Uni Renko numbers. We provide a great starting point with the setting below and then the user can customize. Our shorter optimized Renko settings can spot liquidity grabs and possible vertical markets BEFORE THEY occur. The grab must happen then the SYM SCALPER must show a ZONE BREAK immediately after. The strategy has all three of our setups built into it so the user will just need to adjust the Trend and Reversal to their style of trading. We provide a short, intermediate and longer smoothed Renko in this PDF and we will show how to optimize our 3 recorded calls.

#### LIQUIDITY GRABS

The Sym Scalper can be used to find LIQUIDITY GRABS. They are only qualified when the ZONE BREAK yellow candle comes IMMEDIETLY after the liquidity grab. We go over this at the end of the PDF and weekly in the live room and the charts that we send out. These setups are a leading indication of a possible vertical move in that market. Users can use this software for automated setups or use it to run and spot liquidity Grabs on all markets if and only if the SYM SCALPERS Zone Break setup comes up immediately after the liquidity grab.

#### PARAMETERS

**TREND-**5 MINUTE (The Scalper has a trend filter already built in. Users can leave this 5-minute default setting. If users want to override the default setting, simply put in the Uni Renko that you would like or other bar type. The room uses a 1/65/65 as a trend filter. I educate traders to just leave it on the default of 5 minutes with this specific strategy.

ATR TRAIL TICKS-These settings are already preset for users and there is no need to change.

2<sup>ND</sup> ATR TRAIL TICKS-This setting is already preset for user and no need to change.

**TARGET 1-6-**The Sym Scalper can do between 1-6 contracts. Simply, go to Order Handling just under the enable toggle and select how many contracts. Remember, 6 contracts on the big contracts leave little room for stops where Micros are 1/10. Adjust the contract size accordingly.

**START AND STOP TIME-**This time window is when the strategy will trade.

**BE+1-**This toggle switch can be turned on or off. When checked, it is on. This is the Breakeven plus1 will occur on all contracts after the first target has been hit. If turned off, no breakeven after the first target will occur and the hard stop will be in place or the ATR trail selected, whichever comes first.

**COUNTER TOGGLE-** The focus on this toggle is that it will spot Failure setups and Outer edge setups inside of profile. You will notice below on my settings that on smaller Renko sizes it will be checked on OR off while the longer Renko sizes it should be unchecked. I will go over this on Market Replay in the recorded calls.

NUMBER OF CLOSES-This is preset as the default of 2 for Zone Breaks.

ATR LENGTH-The default is 20 but can be adjusted for the trailing stop.

**TRAIL TICKS-**Trail ticks can be adjusted for the trailing stop loss. Once price CLOSES outside of this Trailing stop, the strategy will exit the trade. This is for shorter and longer Uni Renko sizes.

**ENABLE AND DISABLE STRATEGY**-The Strategy can be enabled or disabled inside of the strategy by clicking enable or double click on the Ninja Trader connection box. When the strategy is green, it's enabled in playback, SIM or Live market conditions.

Now, let's get into settings that can be back tested on the Sym Scalper with Playback or SIM to get all members understanding how to use the system.

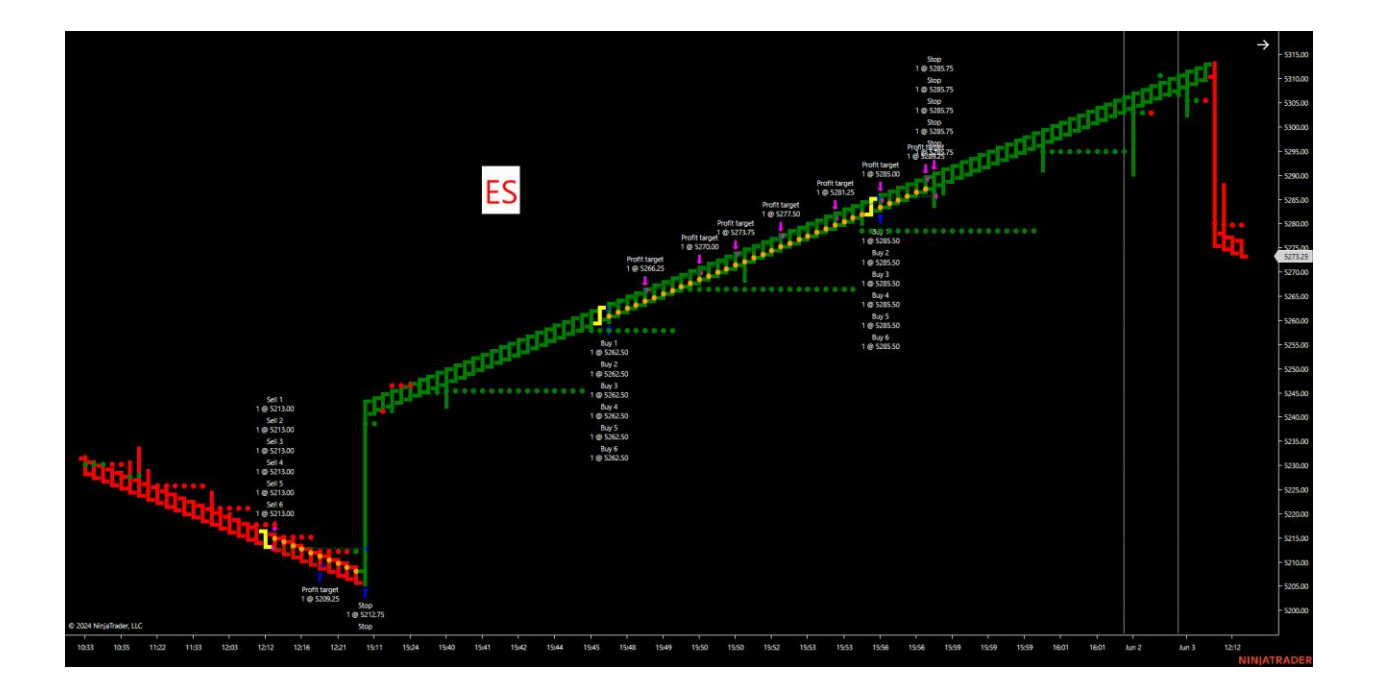

ES Smooth Renko Bars are shown above and below.

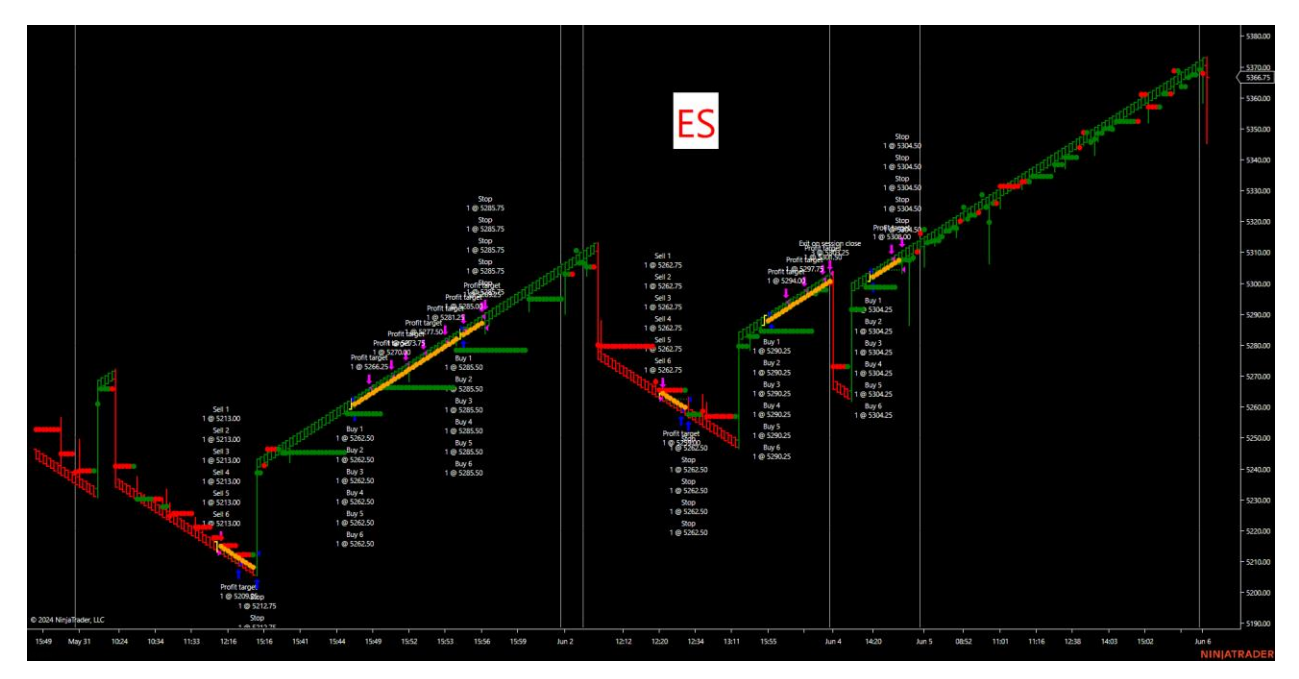

Uni Renko bars can be used to take most of the noise out of the market when using larger Tick and Reversal settings. In doing that, the market will wiggle, increasing the size of the stop before an ATR is closed outside of or before the hard stop is hit. I like to set the stop high and then let the market close above or below my ATR ticks on the larger Renko sizes. When using the smaller Uni Renko sizes, I like to keep the stop tighter. I will go over the longer UNI Renko bars on a 24-hour basis. Just by adjusting the Tick and Reversal trend on the UNI Renko, minor price swings can be smoothed out. Users can elect to automate using the larger smoothed Renko sizes for more pronounced moves in the markets or check down to smaller Uni Renko sizes to let the Sym Scalper find liquidity grabs with Zone Break confluence.

ES settings to use for Market Playback are below to get users started. Remember, the settings are not the optimized settings when you download the software that you receive nor is the Uni Renko size. Manually insert the following settings to get a starting point and playback the last month on these settings. This is a great starting point and will show the accuracy of the software. The settings can be changed to fit users own reward to risk goals on each market they choose. Past performance is not indicative of future results, this is educational software. It will show the users how the software can be optimized by changing the UNI Renko sizes. Remember, insert the following settings on Ninja Playback and watch it trade over the last 30-60 days to get a feel for the software. The settings that I am showing are to be run on playback around the clock for 24 hours for as many days as the users decides. I educate to go back and Playback at least the last 30 days. I will show all members in the upcoming conference calls and how to optimize to fit the members reward to risk. We will update members on these settings weekly and always bring updated optimized Renko settings to members.

#### HOW TO RUN A PLAYBACK TO SIMULATE LIVE MARKET CONDITIONS

Go to Connections on Ninja Trader and disconnect from any live feed.

#### Connect to Playback.

Click ES and Download each day from the current day back to 4/29/2024 for instance. You will have to click on every date and click download. You will see it download the data of that date right away. I educate doing all days from 4/29, that's over a month ago before clicking continue. You can download as many days as possible you need. Going back a month, looking at the setups over the 24-hour period, will give you a great feel for the software. I will help with future conference calls to tell you how to do this too. The test results below on the shorter, intermediate and longer Uni Renko are from 4/29 to 6/15. Is show members how to insert all these settings and Renko sizes and show how to replay them in the 3 recorded training calls on the members download page.

After downloading the Playback data over the last month, turn the Playback on and bring up the following Uni Renko. This will be the longer UNI Renko to take the noise out of the markets. Insert an ES chart with the following settings for Replay. This is for the ES.

Pull up 3 charts to compare side by side on Playback. These are smoother Renko settings to take the noise out. Remember, adjust your contract size per your risk tolerance too. Trading all 6 contracts on the large contract can be a substantial loss on a stop below the ATR Trail ticks on a larger Renko size. However, using 6 contracts on the MICROS can reduce risk and still let the strategy work. Let's insert the following parameters on these two charts beside each other.

3/10/210, 3/10/240 and a 3/10/480 Uni Renko. All three can be replayed to watch smooth price action beside each other on the ES. These 3 settings work universally on all markets.

That's a 3 Tick Trend, 10 Offset and 210 Reversal and a 3 Tick Trend, 10 Offset and a 240 Reversal or a 3-tick trend, 10 offset with a 480 reversal. The tick and reversal are key to take out the noise. The smallest

tick that I educate is a 1 and the smallest reversal being a 40. With the largest tick being a 20 and largest reversal being a 480. Playback the optimized settings enclosed then tweak as desired.

Use playback over the last 30 days, 24 hours a day, to see how the system tracks trades.

Once the three charts are pulled up, then insert the Sym Scalper and use the following settings to playback the last month to get a feel for the software. Let's look at some recently optimized UNI RENKO settings with the SYM SCALPER. You can playback these settings.

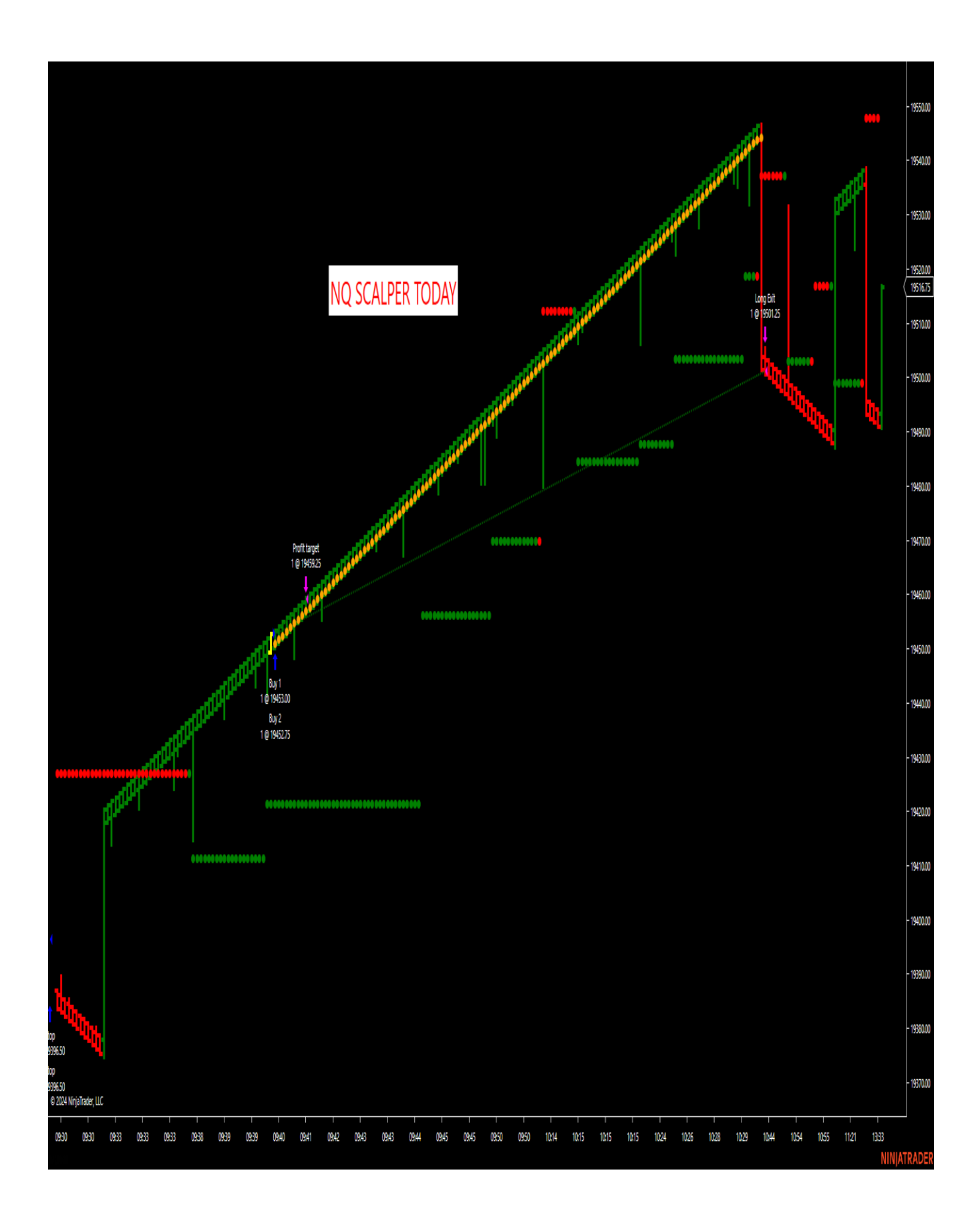

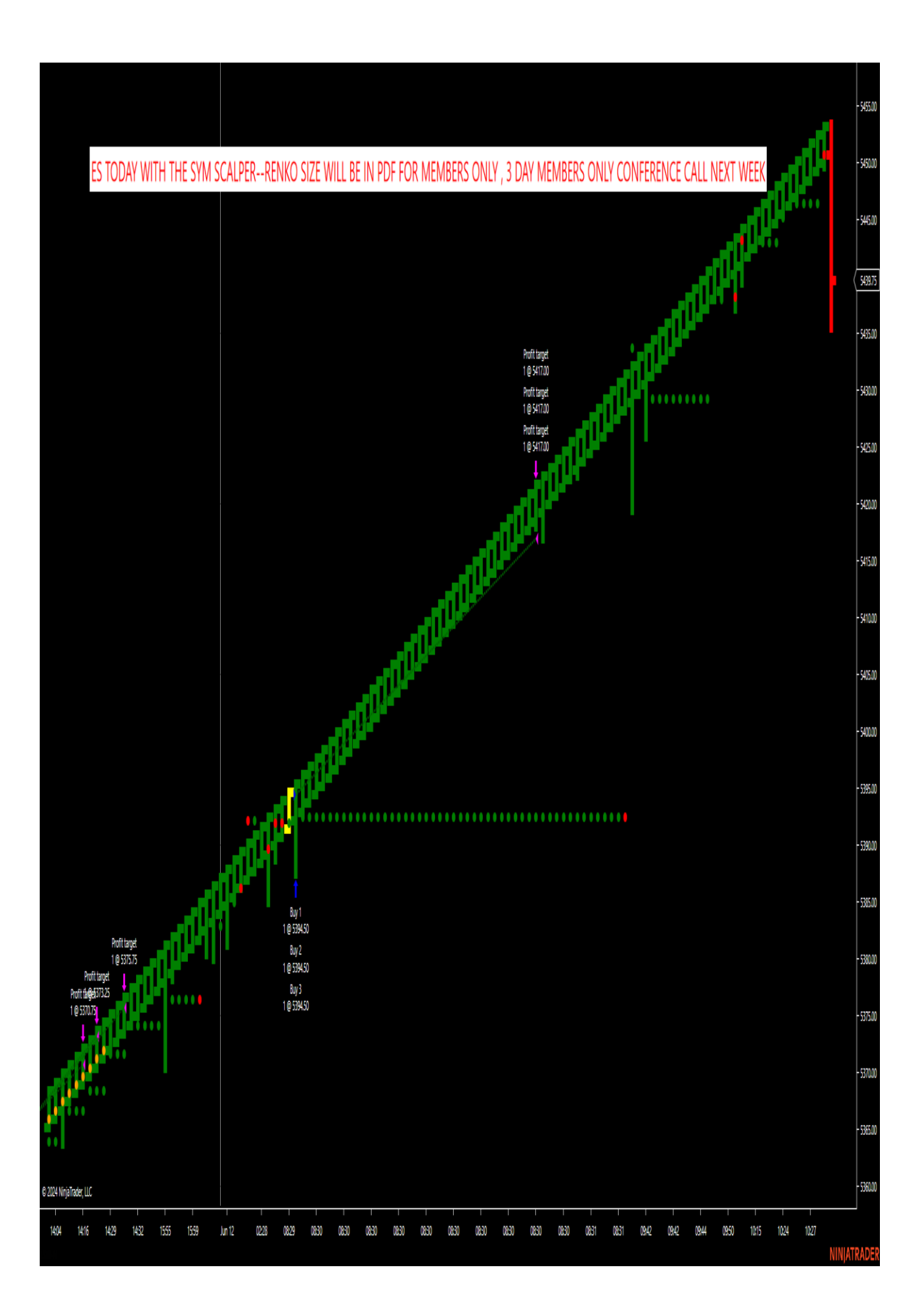

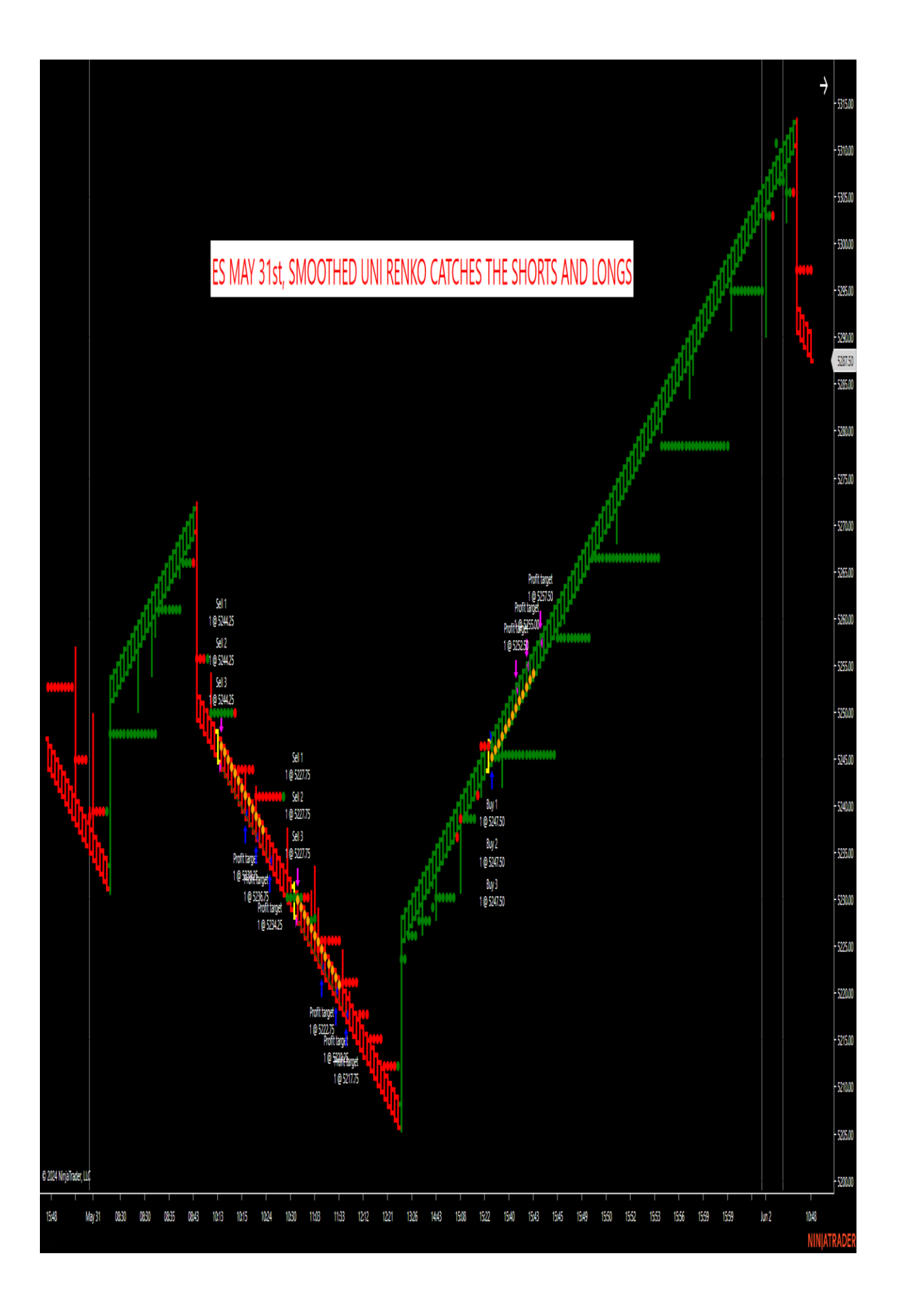

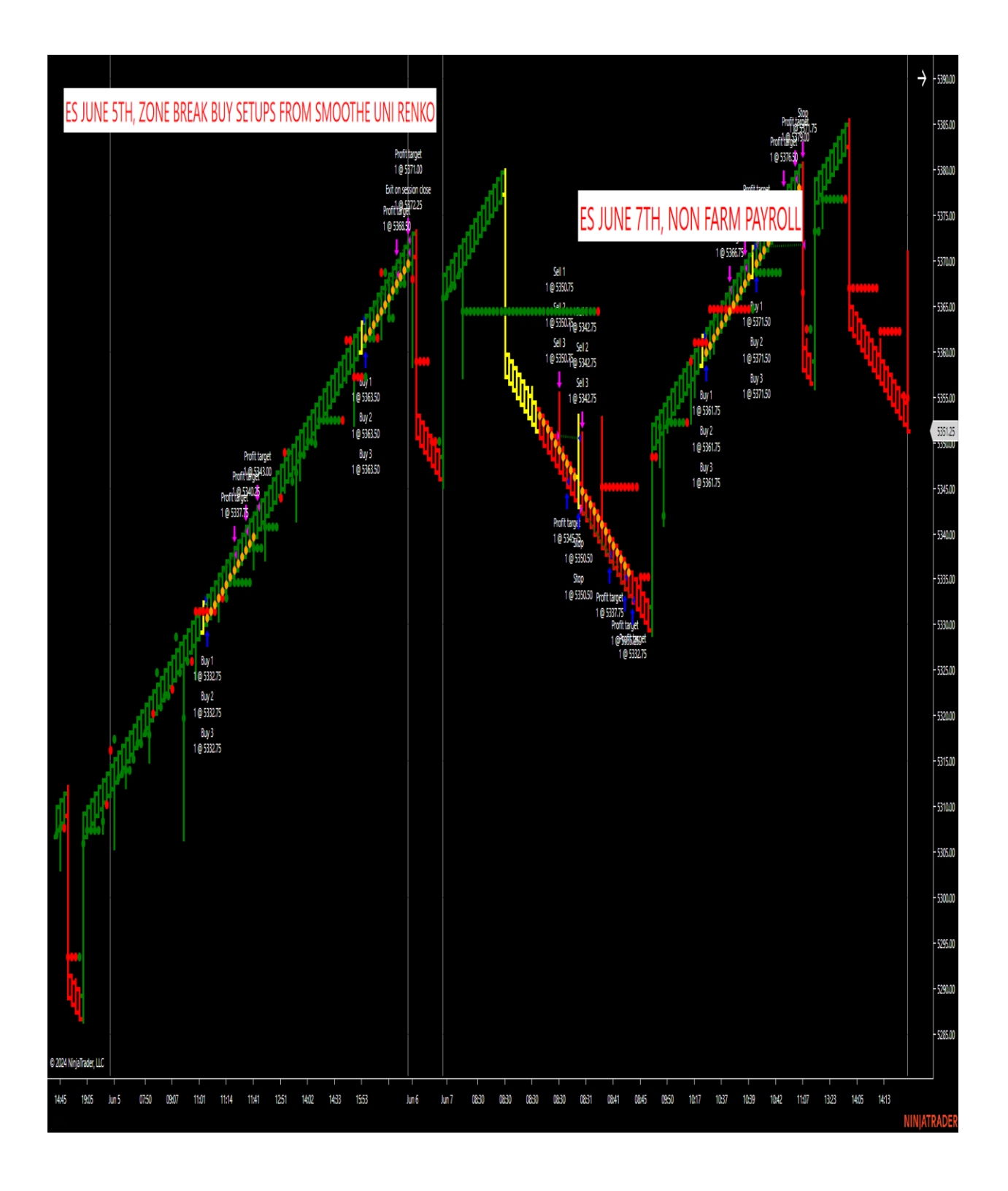

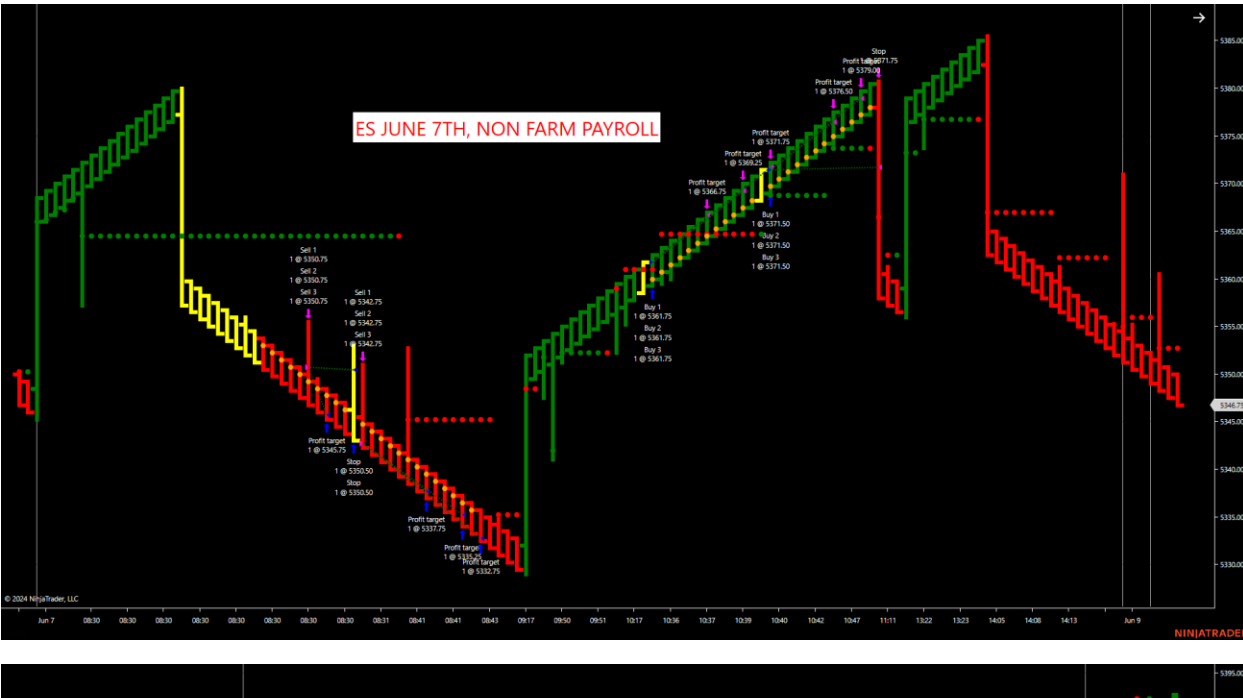

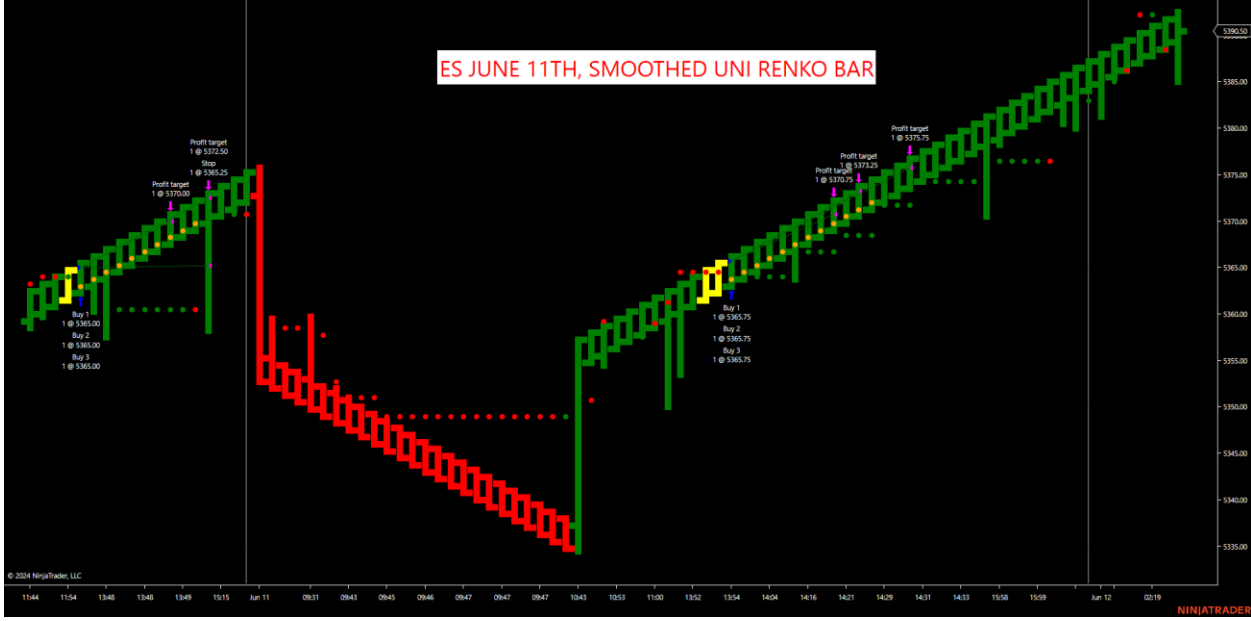

Notice on all the charts above that UNI Renko's have been optimized for the SYM SCALPER. Remember, the ALOG was built for these smoothed Renko bars, not any other bar type. The 3 recorded conference calls are the key. I will show all members optimized settings in 3 different 30-minute video recorded calls. These will be on the members download page. The calls will take place June 26<sup>th</sup>, June 27<sup>th</sup>, 28<sup>th</sup> at 815am. These will be recorded and placed on the MEMBERS ONLY download page. This will get everyone off to a great start with the ES.

The most important thing a member can do is adjust the Renko size, target, contract size and stop if they want to tweak my starting settings at all. The ATR length of 20 and trail ticks of 10, will hug price until the candle closes below or above for a trend change) and does not need adjusted but can if needed.

<u>Go to order handling and change the entries per direction in the strategy</u> to reduce contracts and you're your own reward to risk. This will be right under the ENABLE toggle inside the strategy. The targets and stops can be adjusted to fit the users desired settings. This will just show how the strategy works 24 hours a day. When the strategy is checked under ENABLE it will TURN GREEN. If it is YELLOW when the strategy is turned on, that means it's in a trade setup and will wait for the next one. If the strategy is not green, then it is off. The strategy can be double clicked under the Ninja Trader control panel under strategies or right clicking on the chart, enabling the strategy toggle switch and applying.

Run the settings below on the ES from 4/29/2024 to the current date. You can Playback longer if needed. This is enough data to get a feel for the software. <u>These are for the ES or ES micros.</u> Here are some recent charts of the ES on smoothed optimized Uni Renko settings.

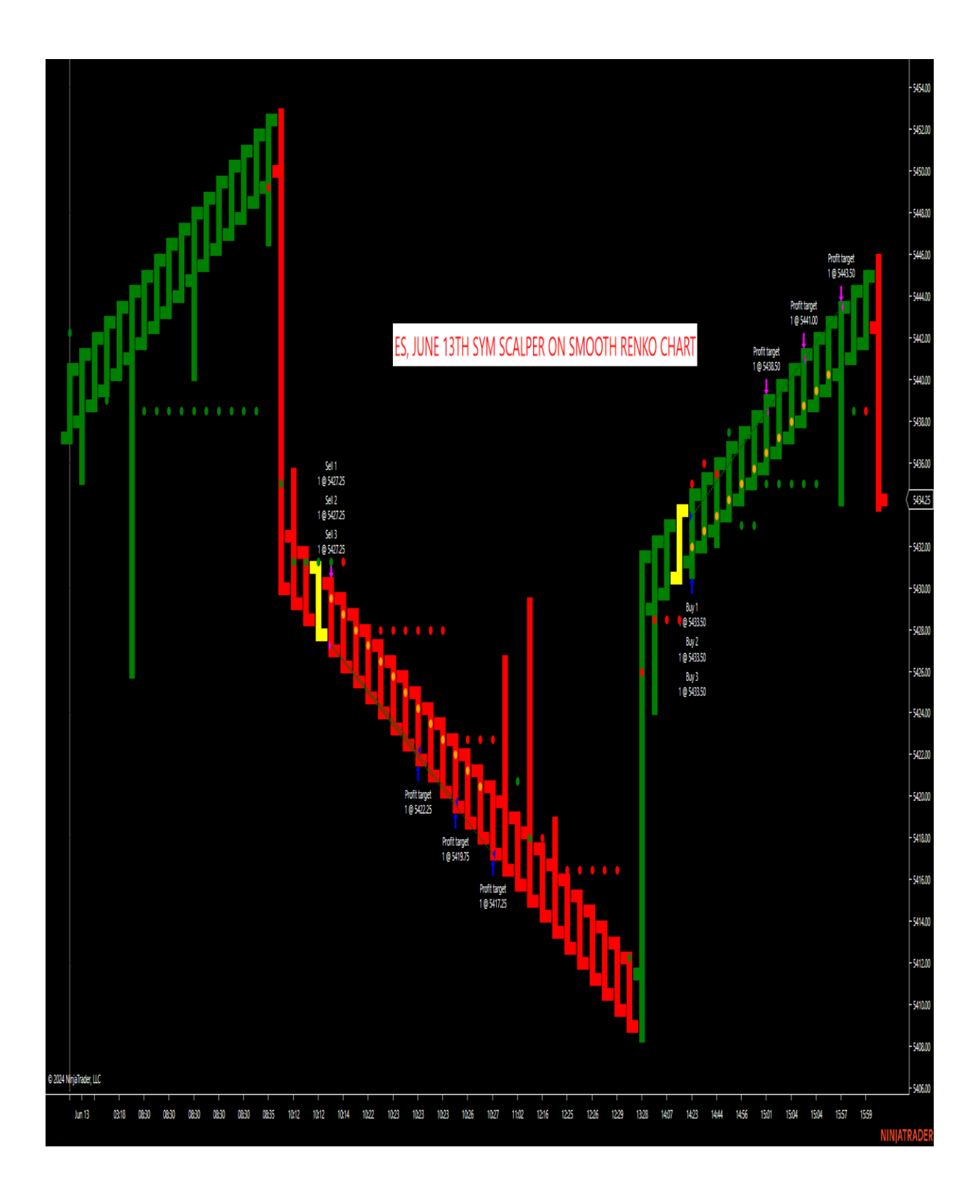

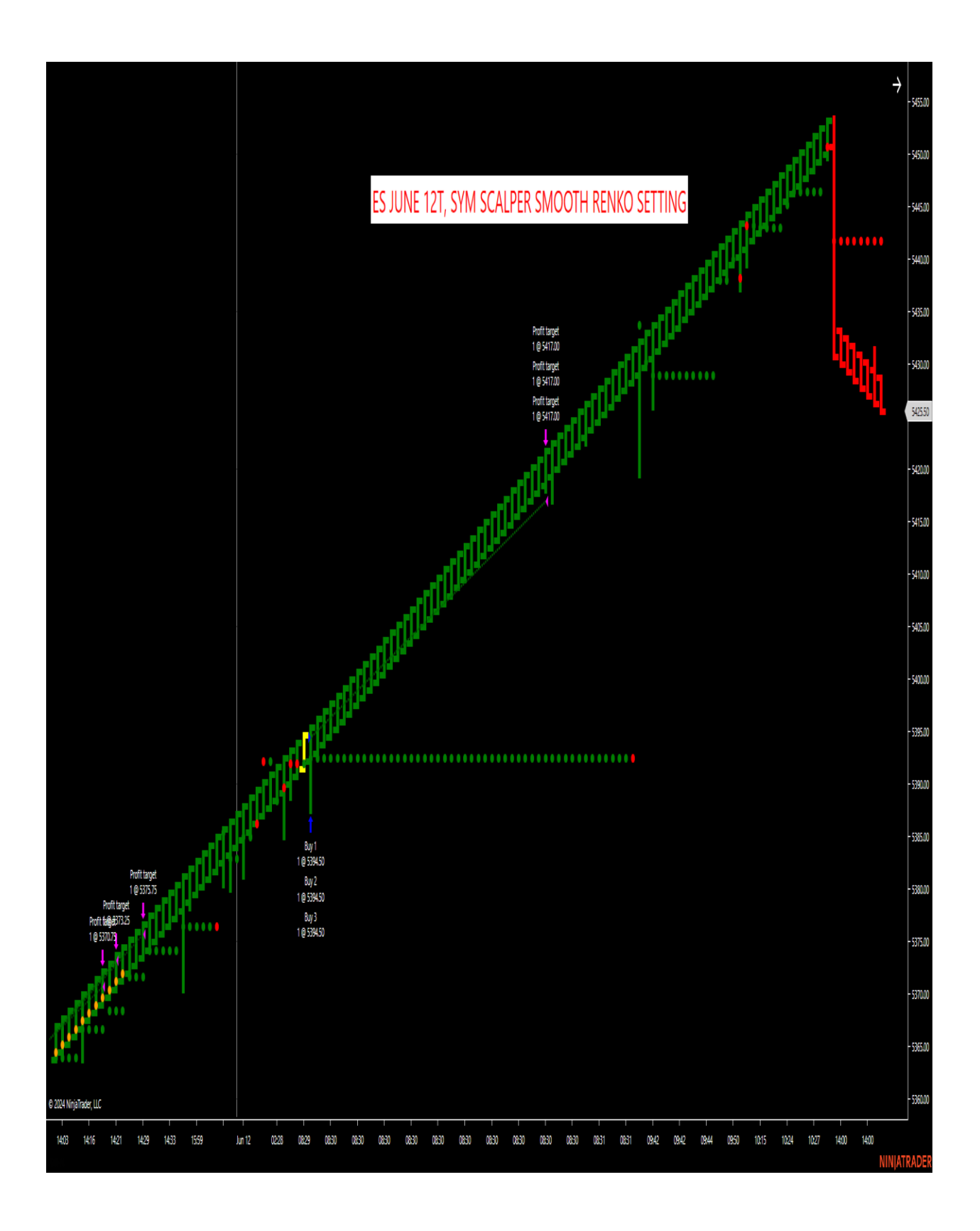

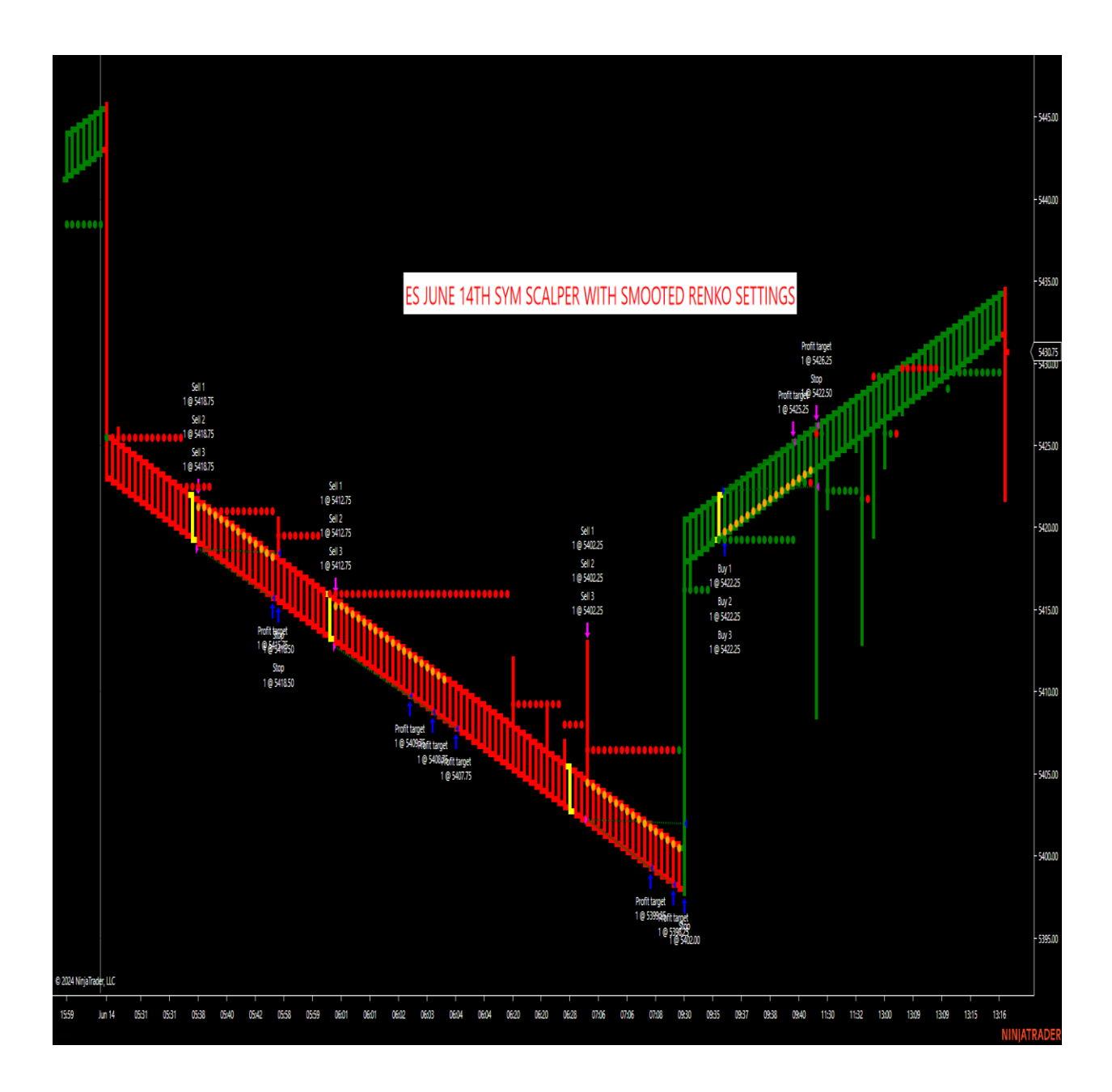

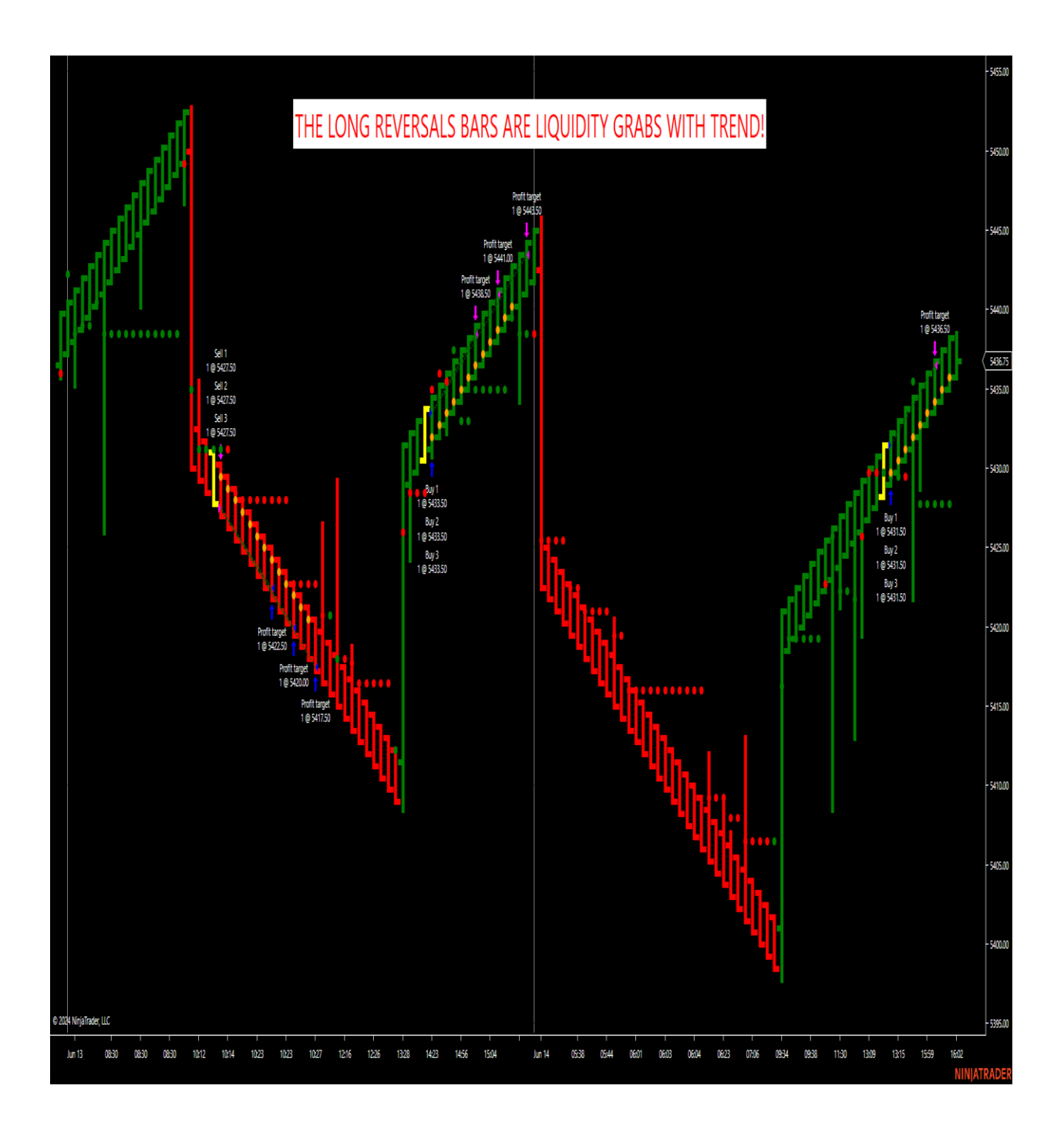

June 14<sup>th</sup> liquidity grab before the big push up! I will go over these setups when a liquidity grab occurs then the Zone Break out for possible Vertical Markets!

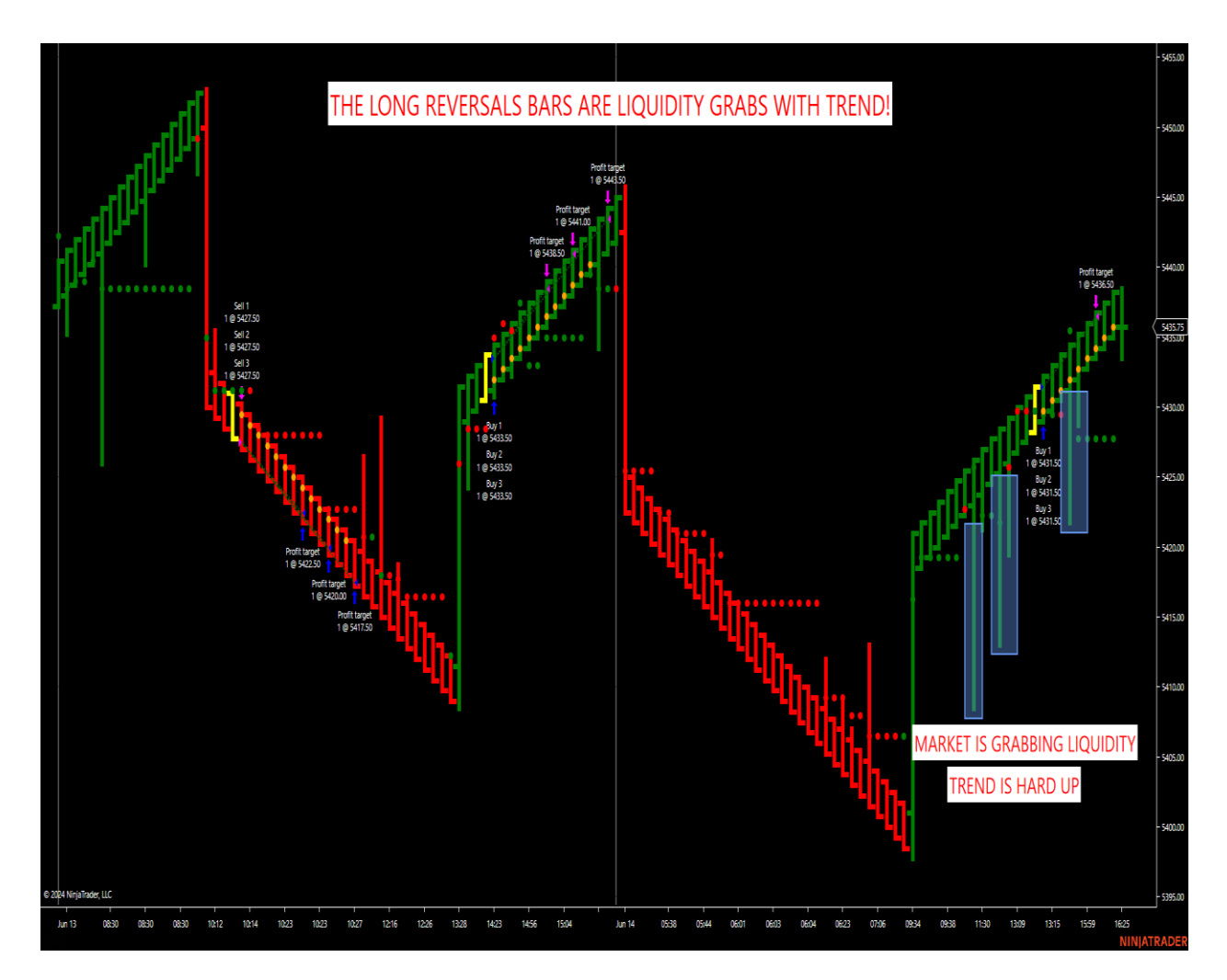

The great advantage of smoothed Renko bars is that they spot when potential LIQUIDITY GRABS are occurring. I was showing this trade live in the room to members on Friday, June 14<sup>th</sup> at the close during power hour. I showed them the long bar that was red but did not close. This is the first indication of a liquidity grab where there is a pullback in a hard uptrend. The counter trend traders get taken out then the smart money grabs liquidity and drives the market up. This is exactly what happened when the traders were watching the live action on Friday. They pulled the market back with a fake intra red bar then closed it green again for a hard liquidity grab trend. The strategy hit its target. This occurs daily in the markets. Some traders do not even like to strategy trade, those traders can use the Sym Scalper to spot liquidity grabs with the Zone Break firing immediately on the next candle for a possible vertical market. We will show a lot of these examples below. Others may elect to strategy trade only with the smoothed Renko bars. Either way, traders can customize their settings to fit their reward to risk tolerance. The key to

the Algo is the smoothed Renko sizes that are inputted and the stops and targets in the parameters because all the setups are built in the system. This includes ZONE BREAK, SLING SHOT and FAILURE SETUP! The larger smoothed Renko sizes of 3/10/210, 3/10/240 and the 3/10/480 can be run through chop or trend because the reversal bar is so big and smoothed, and they have been optimized to fit the Sym Scalper. The lower Renko sizes such as the 1/10/40 used on the ES to spot liquidity grabs and Zone Breaks immediately following the grab, can be used to spot many intraday opportunities and should not be run on automation 24 hours because they are not designed to work in both chop and trend where the larger smoothed are.

In other words, if Users strictly wanted to run automation only, then the larger Renko smoothed bars are needed to adjust for chop and trend markets. If users want to find setups daily on both chop and trend and only watch for LIQUIDITY GRABS WITH ZONE BREAKS IMMEDIATELY following the grab, that can be done too with the Sym Scalper as an indicator. Remember, the Sym Scalper will spot these setups automatically.

We will be showing detailed settings on the MEMBERS ONLY conference calls that will be recorded on the Members download page. We are shutting the room down to members only to go over the CL, NQ, YM, ES, RTY and other markets on our third recorded conference call. All these settings are typically universal on all markets such as the 3/10/210, 3/10/240 and the 3/10/480 smoothed Uni Renko's. These all can be tested on these 3 optimized members only settings. Users can just adjust targets and stops to fit their reward to risk.

Remember, this SYM STRATEGY is not a plug and play on all bar types. This was specifically programmed to catch smooth trends with our ZONE BREAK and SLINGSHOTS and the counter Failure setups on the Uni Renko bar type. We just optimized the settings.

### **INTERMEDIATE ES UNI RENKO SETTING**

#### 3/10/210 (COUNTER TOGGLE NEEDS TO BE UNCHECKED ON THIS RENKO SIZE)

With the Intermediate and Longer Uni Renko below. UNCHECKED COUNTER. We don't want to counter and look for Failures with a longer Renko trend.

3/10/210, 3/10/240, 3/10/480. THESE ARE THE STANDARD, OPTIMZED 3 SMOOTHED RENKO SETTINGS TO BE USED WITH THE SCALPER ON ALL MARKETS. STOPS CAN BE ADJUSTED PER EACH MARKET FROM 15 TICKS AS HIGH AS 75 TICKS DEPENDING ON THE MARKET. REPLAY HELPS WITH DOING THAT AND WE SHOW THAT IN OUR 3 RECORDED CALLS. START WITH A HIGHER STOP OF 75 TICKS AND THEN ADJUST STOPS LOWERS PER RENKO SIZE USING. WE SHOW IN THE TRAINING CALLS THAT STOPS CAN GO AL LTHE WAY DOWN TO 15 TICKS EVEN ON THESE LARGER RENKO SIZES. THE IDEA IS TO USE THESE LARGER RENKO SIZES TO GET THROUGH LIQUIDITY GRABS. We will go over shorter Uni Renko sizes below and how to capture deep liquidity grabs with ZONE BREAK right after it. FOR EXAMPLE, YOU CAN TEST ALL 6 CONTRACTS ON THE LARGER INTERMEDIATE AND LONGER WITH

T1-15 TICKS OR 20 TICKS (WHEN USING THE LARGER RENKO SIZES, USE LARGER FIRST TARGETS) USERS CAN GO AS LOW AS 4-8 TICKS IF NEEDED EVEN ON THE LARGER SIZES.

T2-30 TICKS

<u>T3-45 TICKS</u>

T4-60 TICKS

<u>T5-75 TICKS</u>

<u>T6-90 TICKS</u>

STOP-75(THIS STOP IS HIGH DUE TO THE ATR TRAIL WILL TAKE CONTRACTS OUT IF CLOSED OUTSIDE. USE IT TO RUN ON ALL THREE OF THE LARGER RENKO SIZES FIRST TO SEE HOW THEY ALL TRADE WITH THE SYM SCALPER, THEN ADJUST AS LOW AS 15 TICKS. THIS WILL KEEP THE STRATEGY SHORT OR LONG IN LIQUDITY GRABS. THIS IS WHERE YOU CAN SEE WHAT ADJUSTMENT YOU WANT TO MAKE FOR YOUR OWN RISK TOLERANCE OR USE MICROS TO REDUCE RISK WITH 1/10 GAIN OR LOSS OVER THE BIG CONTRACT. TRADERS WILL WANT TO KEEP THE STOPS SMALLER ON LOWER RENKO SETTINGS BECAUSE THE LIQUITY GRAB RETRACEMENTS ARE MUCH SMALLER, AND LARGER ON THE LARGER SETTINGS. ADDTIONALLY, TRADERS CAN GO ALL THE WAY DOWN TO 1 CONTRACT ON THE MICROS OR LARGE CONTRACT. I EDUCATE USING A 75 TO SHOW ALL THE SETUPS THEN ADJUST TO TOLERANCE ON ALL SMOOTHED RENKO SETTINGS. THE 3 RECORDED CALLS WILL SHOW TRADERS HOW TO ADJUST DOWN TO A STOP OF 15 TICKS EVEN ON THE LARGER RENKO SIZES. I WILL SHOW YOU HOW THIS WORKS IN THE RECORDED CALLS. THE TRAIL WILL KICK IN BEFORE THE STOP IF THAT OCCURS. REMEMBERS TO PLAY ALL THREE RECORDED TRAINING CONFERENCE CALLS AS WE GO OVER STOPS FROM 15 TO 75 TICKS ON ALL THREE SMOOTED RENKO SETTINGS.

### LONGER ES UNI RENKO SETTINGS

3/10/240,3/10/210, 3/10/480 (COUNTER TOGGLE SWITCH NEEDS TO BE UNCHECKED. (These are the longest UNI RENKO sizes that can find some very dynamic trend ZONE BREAK setups)

BACK TEST or PLAYBACK can be done all at once for the 3/10/210, 3/10/240, 3/10/480. Again, I will do this in the conference call that will be recorded for all show multiple Renko small, intermediate and longer smoothed Renko sizes. For example, the NQ slows down considerably with the 3/10/480 and stalks vertical markets when they occur. These moves can be very smooth in a generally noisy market.

### REPLAY

4/29 TO CURRENT DATE OF 24 HOURS OF ALL TRADES TO JUNE 25th<sup>TH</sup> or whatever range that you want. Test the 3/10/210 settings, 3/10/240 and 3/10/480. Additionally, all longer Uni Renko sizes should use larger tick targets. We will do this next week in the 3-part Members only training session so don't worry if this is too much information on settings. We will record it and show you EXACTLY what settings we are using on replay. REMEMBER, like we told all, this Sym Scalper was designed for optimized smoothed Renko bars not standard NOISE CHARTS. The ALGO is useless in Renko's that are not smoothed and adjusted. We will go over how to tweak those three settings that we are educating to replay.

For example, let's make sure traders are matching up on their PLAYBACK.

Download Playback for the ES from 4/29-today of 6/25. This will look at all trades from 130-1600est. everyday.

Pull up three separate charts

3/10/210, 3/10/240 and a 3/10/480 and test these three charts with the settings provided on playback. 24/7 chart with Break at end of day unchecked.

KEEP THE CONTRACTS TO THE DEFAULT OF 6 CONTRACTS TO TEST for the longer Renko sizes to get an idea of the setups. Remember, use larger targets for the larger UNI Renko and smaller target and stops for smaller Renko sizes that I will go over below and in the training calls. Here are the settings for the 3/10/210, 3/10/240, 3/10/480

TREND 5MIN DEFAULT

ATR TRAIL TICKS-10

2<sup>ND</sup> ATR TRAIL TICKS=10

T1-15 or 20 ticks to test these but these can be adjusted.

T2-30

T3-45

T4-60

T5-75

T6-90

STOP-75 (this can be lowered to fit the reward to risk. By leaving it larger, the strategy is forced to let the trail ticks exit the trade setup on a closing basis) Whatever comes first. ATR trail ticks close or hard stop. LOWER STOPS CAN BE USED TO FIT USERS' PREFERENCE. This will give users a starting point on the most ticks to be used if trading the Micros etc. to try and keep in on liquidity grab pullbacks on larger Renko sizes like these.

BREAKEVEN CHECKED (ALWAYS LEAVE COUNTER UNCHECKED ON LARGER RENKO SIZES) THESE ARE MAJOR POSSIBLE TREND MOVES WITH THE ZONE BREAKS.

COUNTER-UNCHECKED

NUMBER OF CLOSES-2

ATR LENGTH-20

TRAIL TICKS-10

Now replay this from 4/29 to present day and watch the setups. This will be the largest Renko that was optimized.

START TESTING THE 3/10/210, 2/10/240 AND 3/10/480 FIRST ON ALL MARKETS!

Users can change the Renko size and the targets and stops to adjust performance. Those are the three main parameters that will affect the results. The ATR and ATR ticks are standard settings and won't change performance as much as changing the TICK and REVERSAL on the Uni Renko and the targets and hard stop. Those are the 3 key components as well as checking and unchecking the counter should both be tested on the smaller Renko sizes, not needed on the larger ones. We will go over the difference in both on the recorded 3 training calls under the members download page. I will go over these weekly with members in the room too.

Some traders will want to use the Sym Scalper as a heads up of a potential larger move going on with the market when a liquidity grab is taking place. This is where users can run the Sym Scalper and watch for a deep pull back against the trend on the SYM SCALPER only to close with the trend. Notice when the larger reversal candles occur in the direction of the same Sym Scalper trend. This is typically when a liquidity grab is taking place. If a big red down bar is forming on the smoothed Renko but it goes right back up before closing red and closes green, this indicates a liquidity grab is taking place and the market is trying to mark the market up. Users will want a Yellow ZONE BREAK immediately after that deep liquidity grab. If a big green candle is forming in an all-red downtrend but then closes right back red, indicates the market is trying to mark the market down and a short position should be taken on a smaller Renko size. This is when traders should focus on ANY ZONE BREAKS on the NEXT BAR. If a ZONE BREAK occurs the next bar after a deep liquidity grab, this indicates a possible vertical market is coming. If a larger liquidity grab occurs, watch for ZONE BREAKS to accelerate price in that direction. I showed this live in the room as it was developing on June the 14<sup>th</sup>. Here are some examples of this below. I show the ES in the live room using the 1/10/40 to show these liquidity grabs on the SYM SCALPER, immediately followed by a yellow ZONE BREAK.

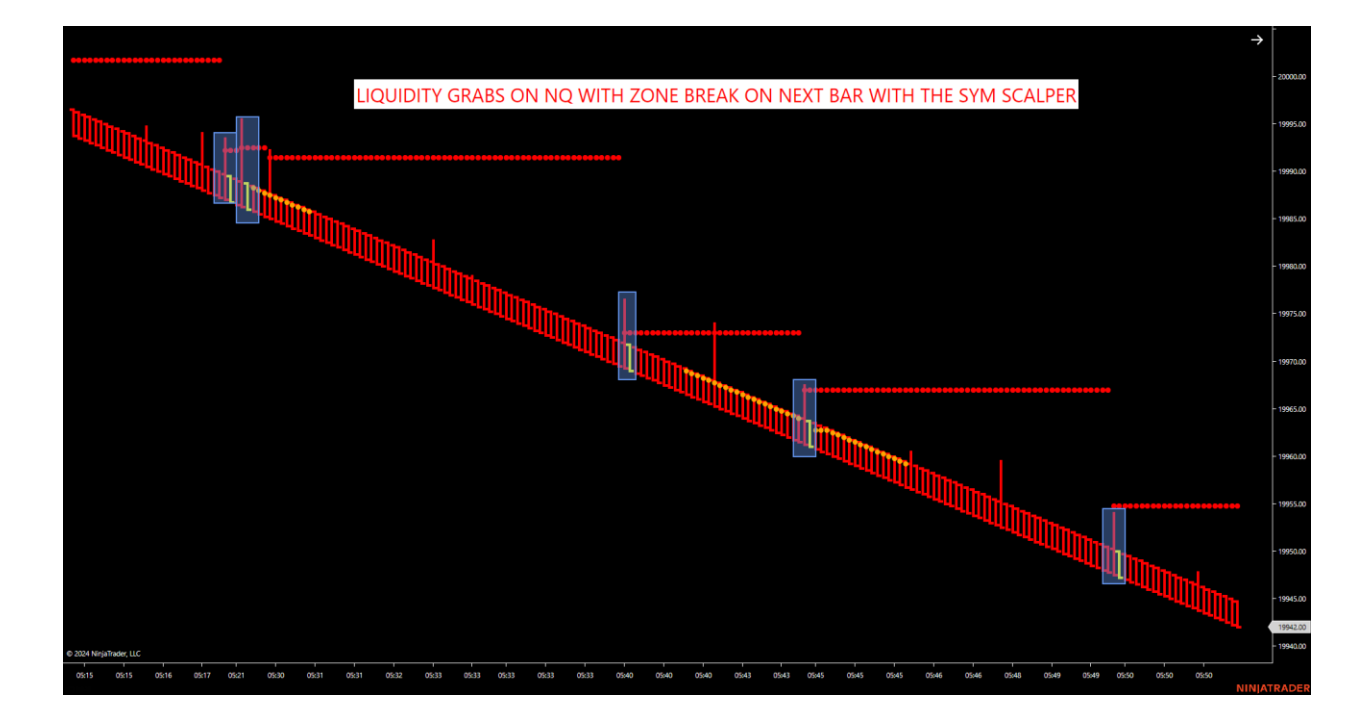

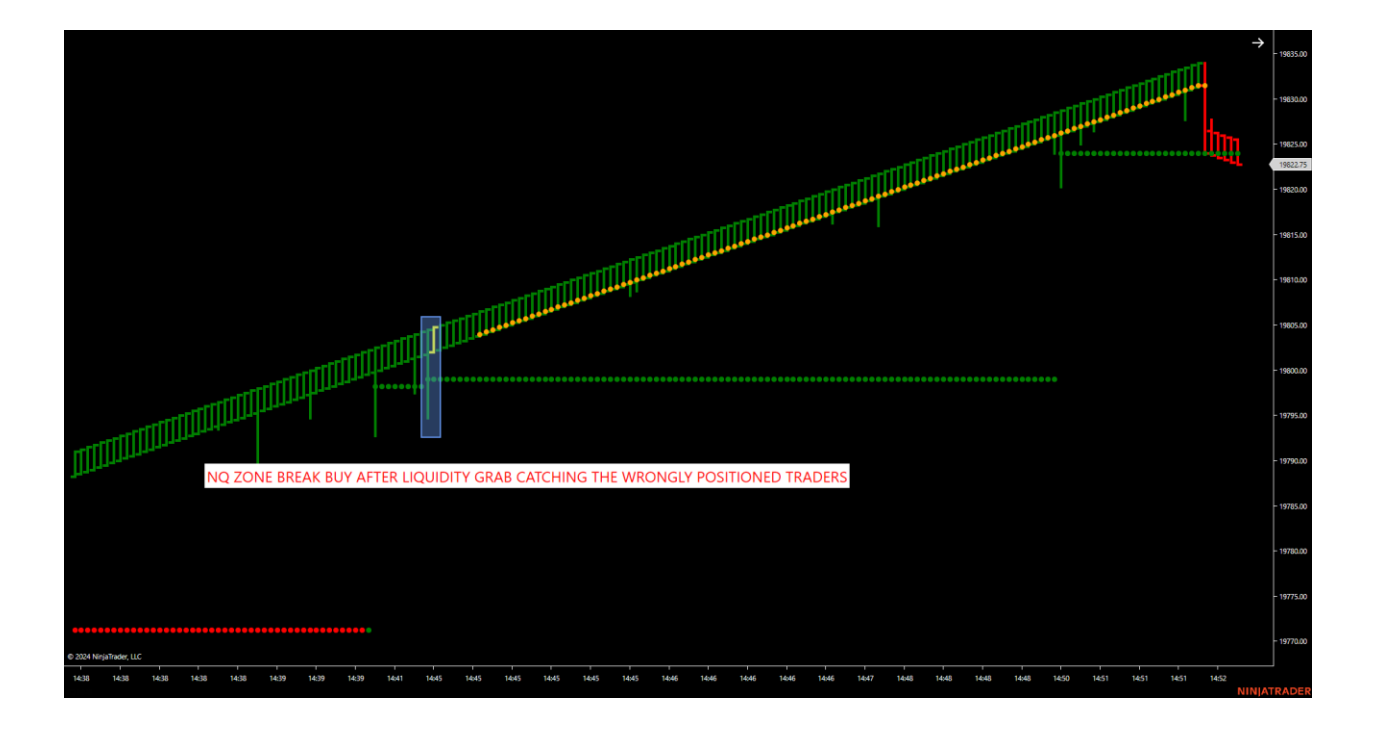

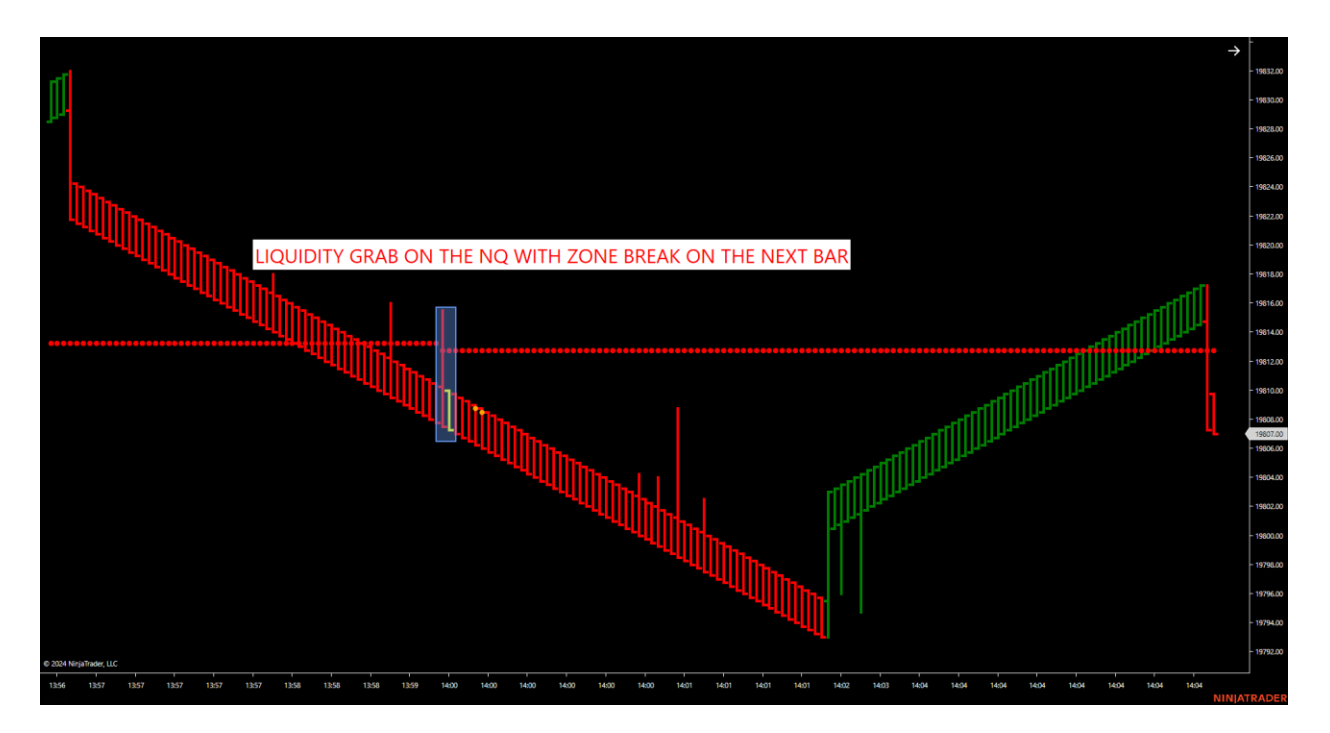

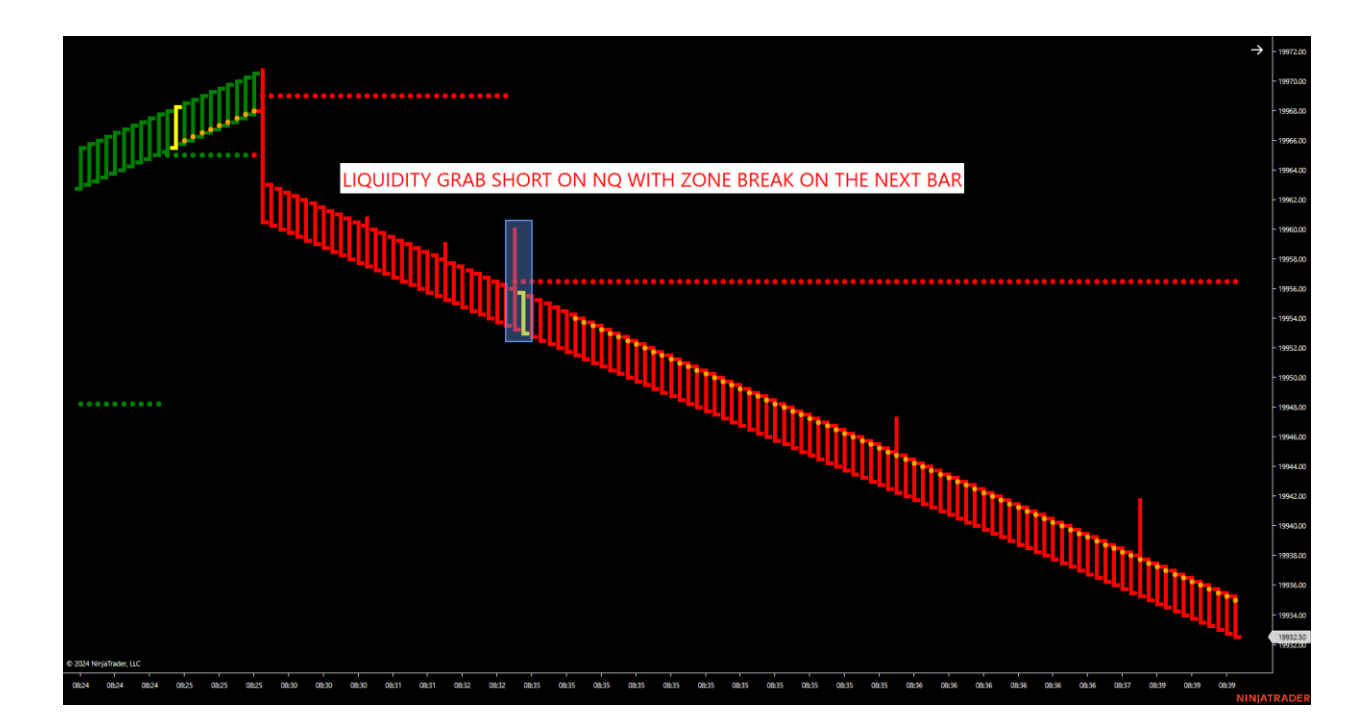

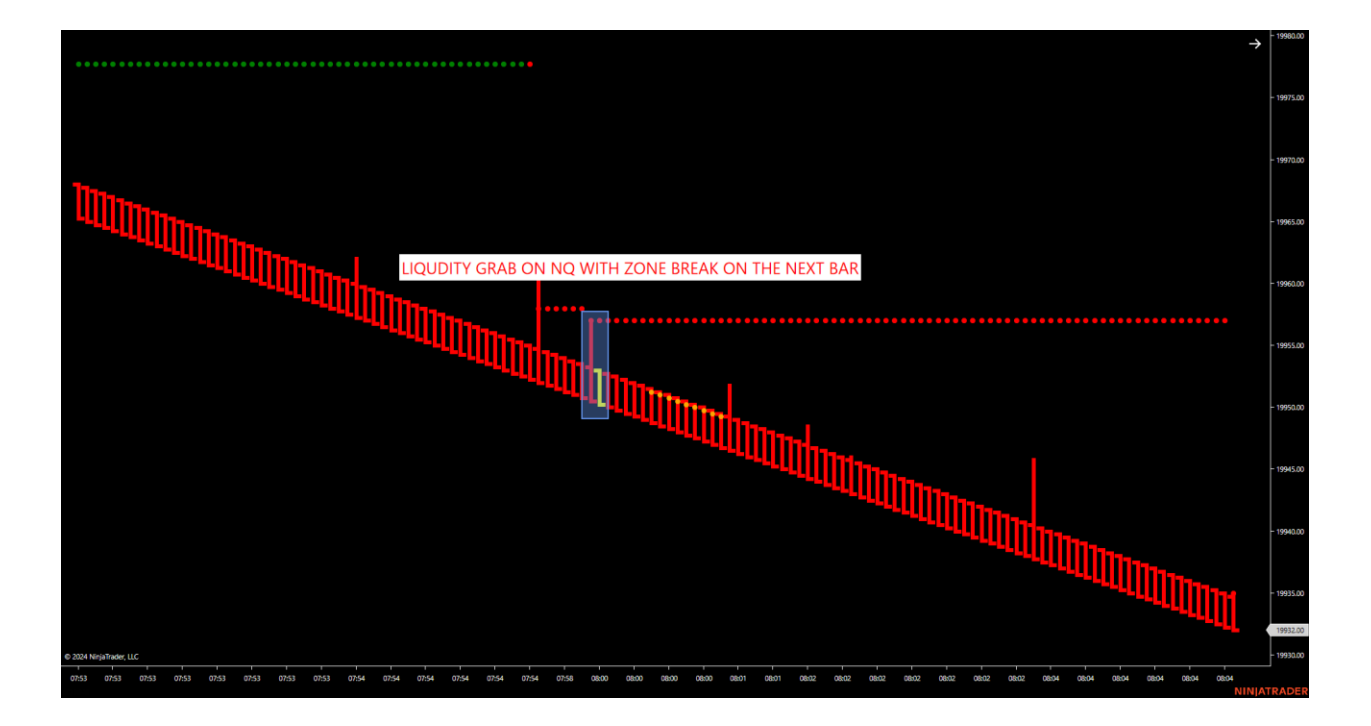

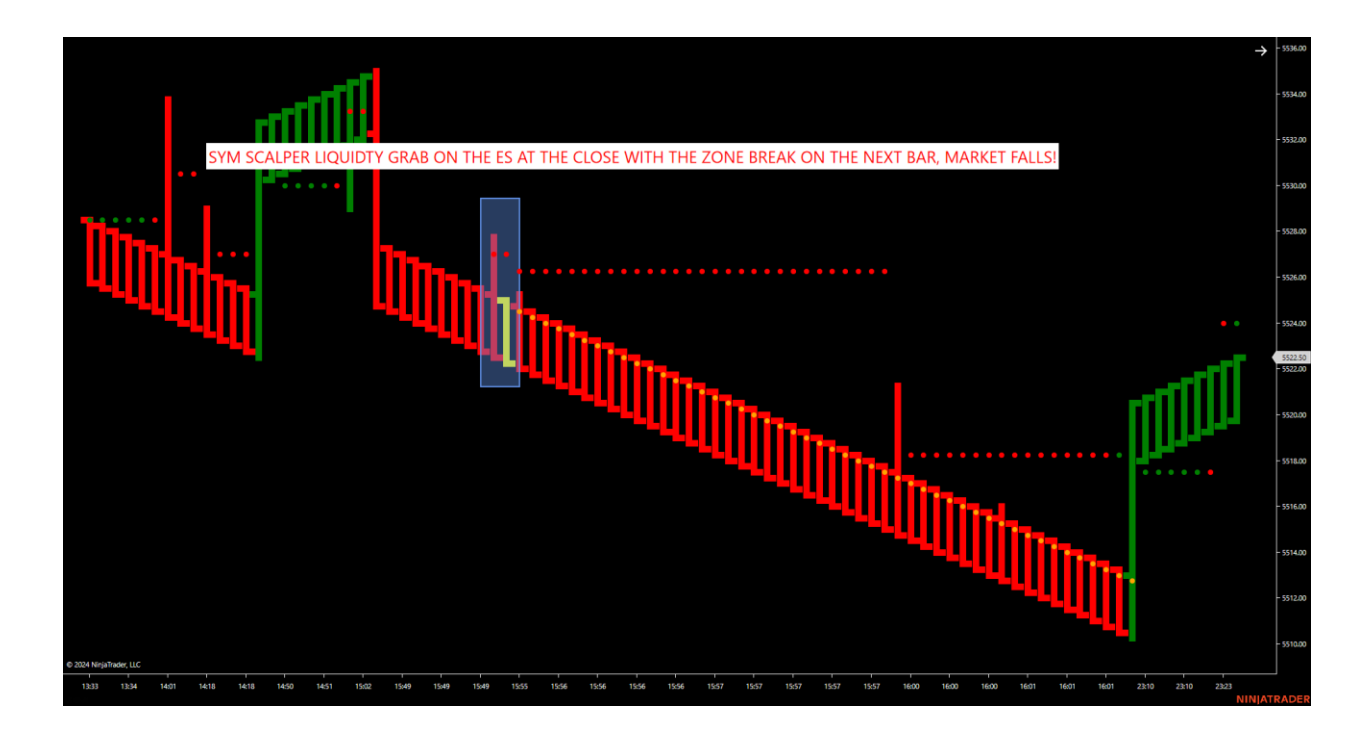

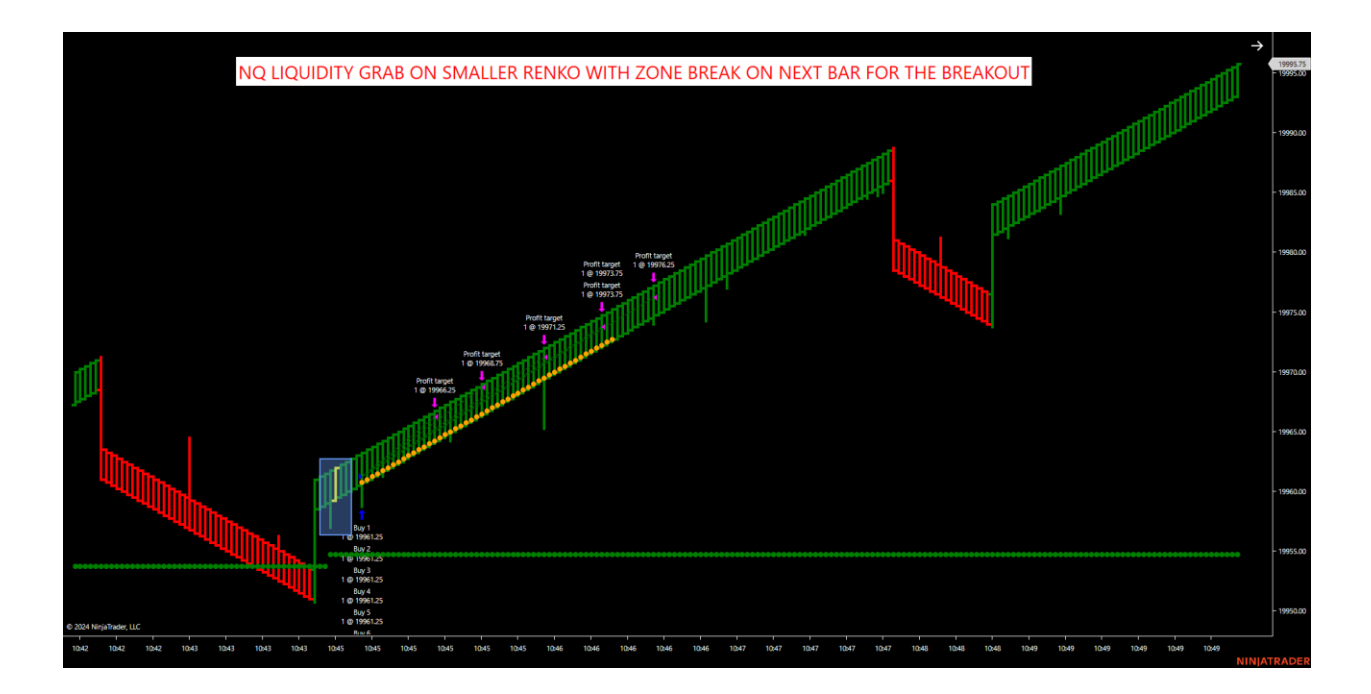

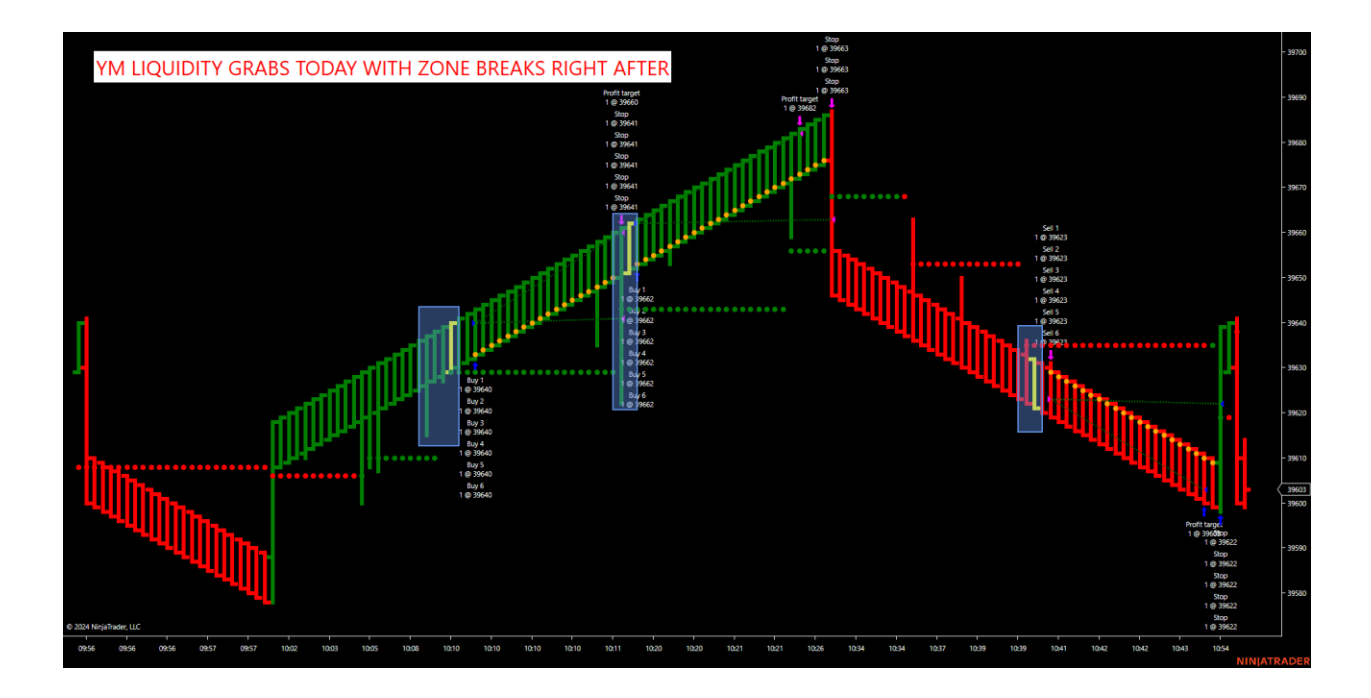

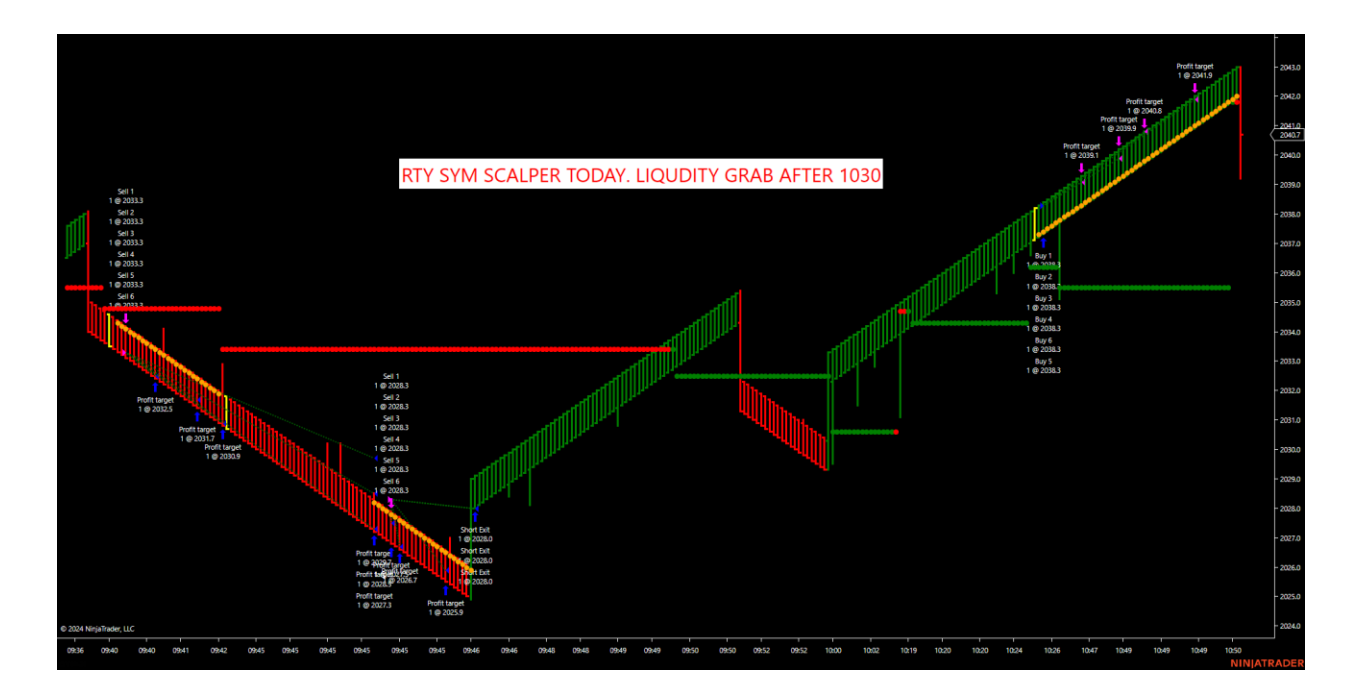

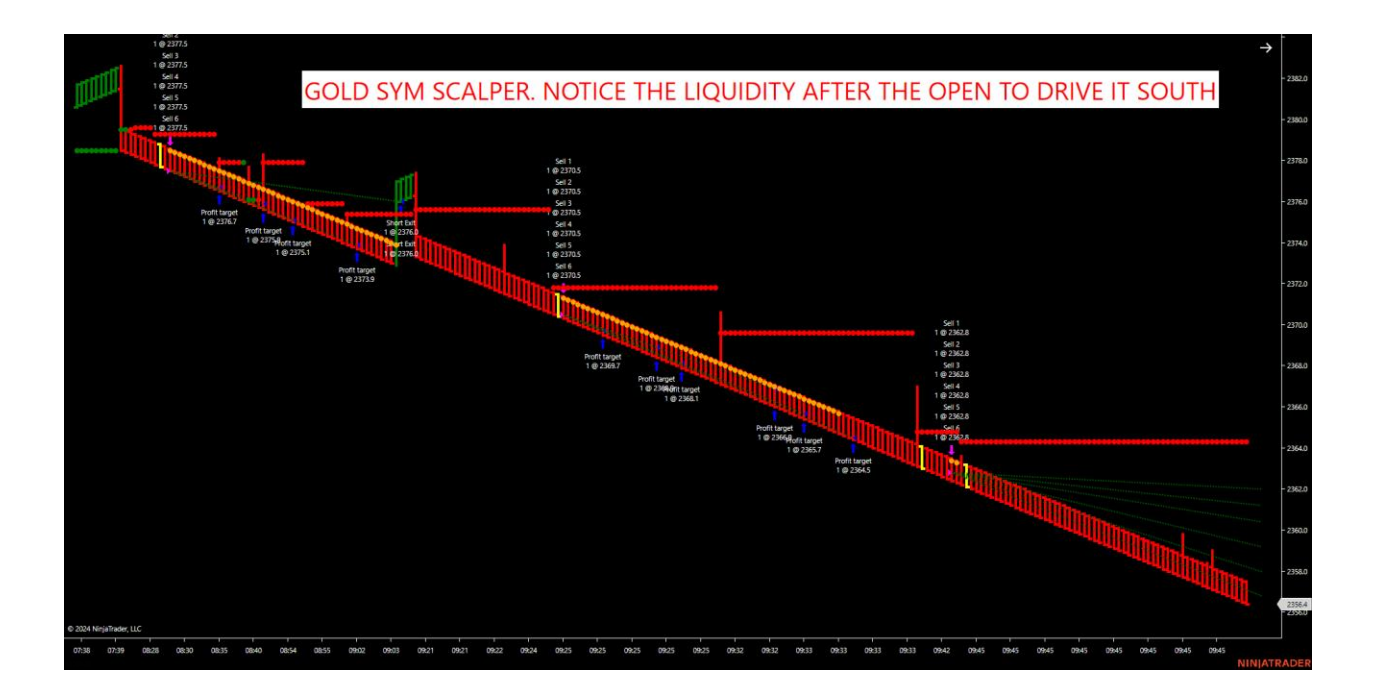

Notice all the markets above have 1 thing in common. The deep liquidity grab, catching the wrongly positioned traders, then the ZONE BREAK, IMMEDITELY fires on the next candle. This is a leading indicator of a possible vertical market that is occurring. Users can use these smaller Renko sizes to find liquidity grabs as the longer Renko sizes spot larger trends.

Summary:

Users can use the longer smoothed Renko sizes such as the 3/10/210, 3/10/240 and 3/10/240 to capture longer smoothed Renko trends. This can be used with automation as a strategy or indicator. Users can tweak the Trend and Reversal to customize to their desired settings after running our optimized settings.

Setups will not fire all the time on these larger smoothed Renko sizes. This is where users can check down to smaller Renko sizes to find LIQUIDITY GRABS on smaller Renko sizes. For example, users can use a 1/10/40 for the ES, YM, CL, RTY and other similar markets. The NQ that Renko size is way to fast for liquidity grabs so users can double the size to a size such as 1/10/90.

The key if using these smaller Renko sizes is:

- 1. LIQUIDTY GRAB FIRST (deep intra bar pull back that will show opposite of trend then close back with the trend in the same direction. This confirms a liquidity grab.
- 2. THE YELLOW ZONE BREAK "MUST" COME IMMEDITELY ON THE NEXT BAR AFTER THE LIQUIDITY GRAB.
- 3. THE DEEPER, THE LIQUDITY GRAB, THE HIGHER PROBABILITY OF A VERTICAL PUSH.

I will go over this weekly with members. Members can use the SYM SCALPER as a standalone automated strategy on longer smoothed Renko bar sizes such as a 3/10/210, 3/10/240 or a 3/10/480 or use the SYM SCALPER as a leading indicator where the liquidity grab takes place then immediately the yellow ZONE

BREAK fires. Users can always customize their own Renko settings to tweak these to fit their own reward to risk.

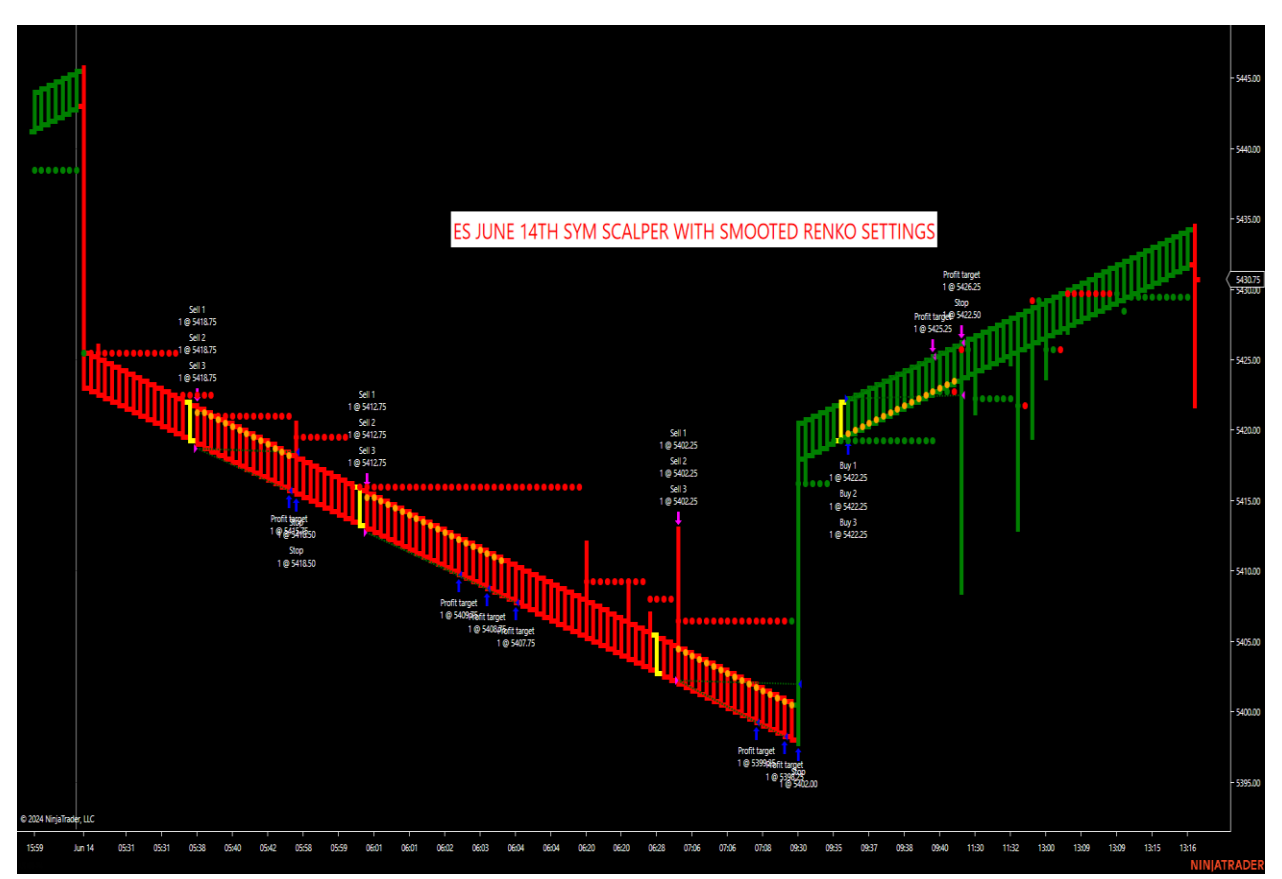

The main feature of the SYM SCALPER is that I locate ZONE BREAKS, OUTER EDGE SLING SHOTS AND FALURE TRADES, all in one program.

The above chart was June 14<sup>th</sup>. Notice how smoothed UNI RENKO setting. This software was designed to take the noise out of the markets with optimized Uni Renko sizes specifically designed for strategy trading.

Smaller UNI Renko sizes can be used for News. Start times should be set at 833, for example on 830am news releases. NEVER RUN THE STRATEGY THROUGH NEWS EVENTS. IT WILL SHUT DOWN. Always remember, if the strategy shuts down then Ninja cannot keep up with the stop adjustment. If users are running a MAX replay with real small targets or 1 or 2 ticks to scalp, the replay will typically shut down because it cannot adjust the stop fast enough on replay. Increasing targets can help. Always look to see if a position is still open if the strategy shuts down. Smaller Renko sizes can be used for news events ONLY AFTER news has settled for 2 to 3 minutes. The same goes with the New York open if trading the NQ.

Remember, larger Renko sizes can smooth out noise daily while the smaller UNI can try and capture the swings after monthly news events such as Non-Farm, CPI, PPI, Retail Sales, GDP, Fed minutes and Fed rate announcements. By changing the Trend and Reversal UNI RENKO settings can be optimized to the Users reward to risk tolerance.

Remember, Micros are 1/10 of the large contract and are ideal after SIM and Playback testing has been done. I educate that once you get a good Playback result of the past 30 plus days, then SIM it with live SIM data. Once that confirms it then the next up are the MICROS if the user decides then the big contract. That is the process.

The 3-day training recorded calls are crucial to the success of using the Scalper. This will be on June 19<sup>th</sup>, 20 and 21<sup>st</sup>. If you are reading this after those dates, then the 3 ,30-minute calls will be on the members download page on the software. The Scalper software is useless if the user does not use optimized settings. It was programmed to be used with smoothed UNI RENKO OPTIMIZED settings. YES, you can tweak the settings. Some members will find better settings with very different targets and stops. That's great and that's what we want, we love to see traders having success with the software. We do not say that this is the only UNI RENKO size to use. Instead, we educate how to use the Scalper with these smooth Renko settings to assist any trader with his or her trading goals.

We will run Market Playback on these settings and record them to make sure all members are doing everything correctly next week in our 3-day call. Remember, more optimized settings will be coming with other markets at the call. We will go over the CL, NQ, RTY, YM, ES and other markets. For example, the 3/10/480 slows down the NQ for setups through chop and trend. Notice the 3/10/480 below on the NQ.

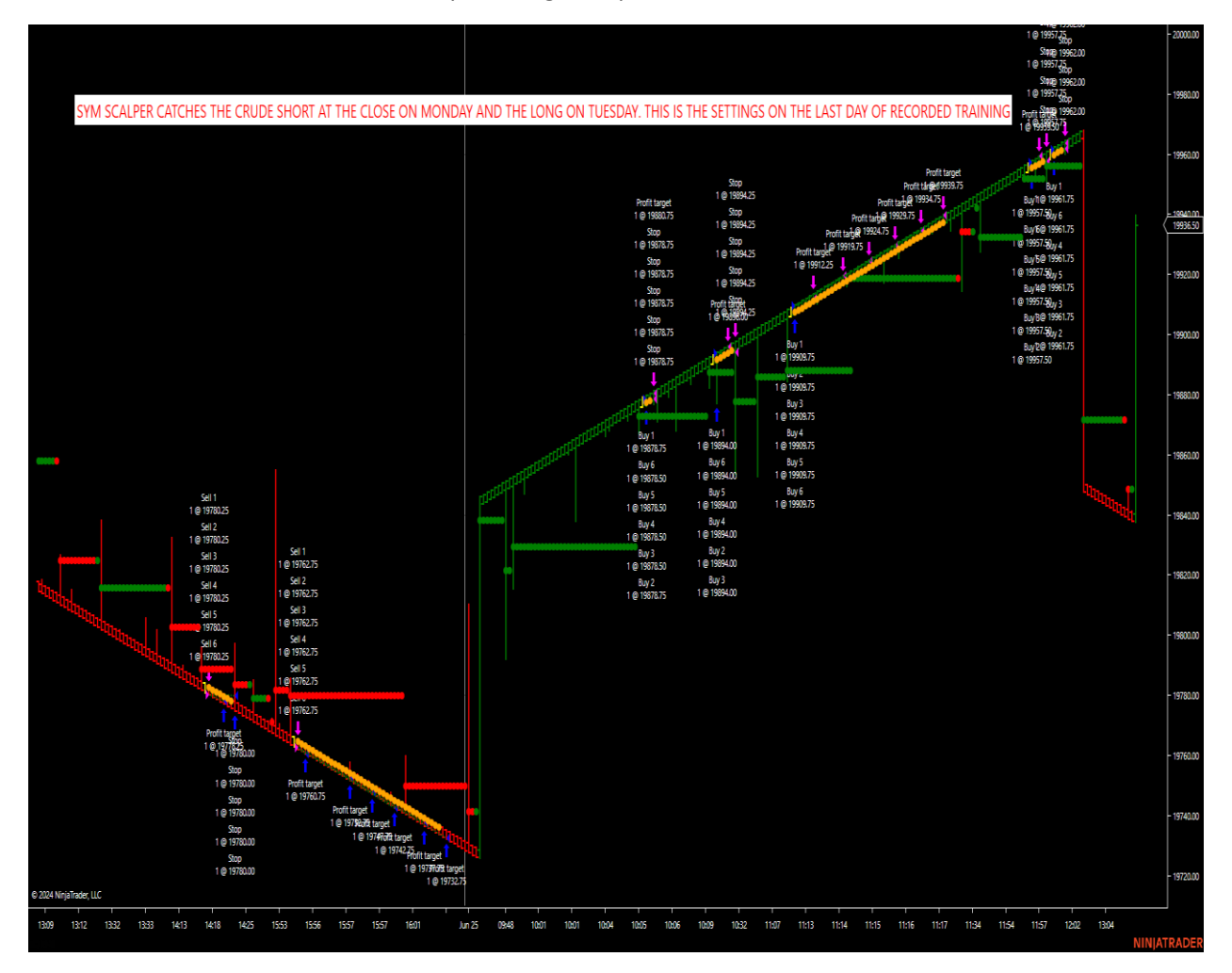

Notice how the longer smoothed Renko sizes smooth out the Zone Breaks on the Sym Scalper. That does not mean users cannot use the Sym Scalper for Liquidity Grabs with the ZONE BREAK occurring on the next candle to indicate a possible VERTICAL market. We show this in the room as a 1/10/40 for these setups. This works on the YM, CL, RTY, ES and other markets. NQ needs a larger Reversal since it moves so fast. We go over this Renko size on the 3<sup>rd</sup> day of our training call. Once you understand the Scalper, I will show you how you can customize and optimize settings on ANY MARKET to fit your reward to risk. Additionally, I will show how to SCALP with the SCALPER in those recorded calls using Liquidity Grabs then immediately watching for the yellow Zone Break bar to fire. Either way, Users can use the Sym Scalper for around the clock automation on long smoothed and optimized Renko bars or short smoothed Renko bars for catching Liquidty Grabs with Zone Breaks occurring immediately on the next candle indicating a possible vertical move.

REMEMBER, WE WILL HAVE A 3 DAY TRAINING SESSION FOR MEMBERS ONLY ON THE STRATEGY THAT WILL BE PUT ON THE MEMBERS DOWNLOAD PAGE. IF TRADERS ARE CONFUSED, PLEASE PLAY THOSE. THIS PDF DOES NOT GO OVER ALL THE PITFALLS OF STRATEGY TRADING SUCH AS IF THE COMPUTER GOES DOWN ETC. DO YOUR DUE DILGENCE ON SIM BEFORE CONSIDERING LIVE MARKET ACTION. THIS IS EDUCATIONAL SOFTWARE SO WE DO NOT REPRESENT THAT THE REPLAY RESULTS IN THE PAST WILL PRODUCE THE SAME RESULTS IN THE FUTURE.

Many ticks to all!

\*\* The Software is for Educational Purposes Only. Please read our Risk Disclosure for complete risk details.\*\*

#### DayTradingtheFutures, SymmetryIndicatorsLLC , JSalesLLC Risk Disclaimers

#### \*Risk Disclosure / Risk Disclaimer:

Risk Disclosure: Futures and forex trading contains substantial risk and is not for every investor. An investor could potentially lose all or more than the initial investment. Risk capital is money that can be lost without jeopardizing one's financial security or lifestyle. Only risk capital should be used for trading and only those with sufficient risk capital should consider trading. Past performance is not necessarily indicative of future results.

Hypothetical Performance Disclosure: Hypothetical performance results have many inherent limitations, some of which are described below. no representation is being made that any account will or is likely to achieve profits or losses like those shown; in fact, there are frequently sharp differences between hypothetical performance results and the actual results subsequently achieved by any particular trading program. One of the limitations, hypothetical trading performance results is that they are generally prepared with the benefit of hindsight. In addition, hypothetical trading does not involve financial risk, and no hypothetical trading record can completely account for the impact of financial risk of actual trading. for example, the ability to withstand losses or to adhere to a particular trading program despite trading losses are material points which can also adversely affect actual trading results. There are numerous other factors related to the markets in general or to the implementation of any specific trading program which cannot be

fully accounted for in the preparation of hypothetical performance results and all which can adversely affect trading results.

Jason Wireman/Day Trading the Futures/Symmetry Indicators or Jason Wireman employees do not hold themselves out as a Commodity Trading Advisor ("CTA"). Given this representation, all information and material provided by Jason Wireman or Jason Wireman employees is for educational purposes only and should not be considered specific investment advice.

CFTC RULE 4.41 -HYPOTHETICAL OR SIMULATED PERFORMANCE RESULTS HAVE CERTAIN LIMITATIONS. UNLIKE AN ACTUAL PERFORMANCE RECORD, SIMULATED RESULTS DO NOT REPRESENT ACTUAL TRADING. ALSO, SINCE THE TRADES HAVE NOT BEEN EXECUTED, THE RESULTS MAY HAVE UNDER OR OVER COMPENSATED FOR THE IMPACT, IF ANY OF CERTAIN MARKET FACTORS, SUCH AS LACK OF LIQUIDITY. SIMULATED TRADING PROGRAMS IN GENERAL ARE ALSO SUBJECT TO THE FACT THAT THEY ARE DESIGNED WITH THE BENEFIT OF HINDSIGHT. NO REPRESENTATION IS BEING MADE THAT ANY ACCOUNT WILL OR IS LIKELY TO ACHIEVE PROFIT OR LOSSES SIMILAR TO THOSE SHOWN. PAST PERFORMANCE IS NOT NECESSARILY INDICATIVE OF FUTURE RESULTS.

Commodity Futures Trading Commission – Futures and Options trading has large potential rewards, but also large potential risk. You must be aware of the risks and be willing to accept them to invest in the futures and options markets. Don't trade with money you can't afford to lose. This is neither a solicitation nor an offer to Buy/Sell futures, stocks or options on the same. No representation is made that any account will or is likely to achieve profits or losses like those discussed on this web site. The past performance of any trading system or methodology is not necessarily indicative of future results.

NO REPRESENTATION IS BEING MADE THAT ANY ACCOUNT WILL OR IS LIKELY TO ACHIEVE PROFITS OR LOSSES SIMILAR TO THOSE DISCUSSED WITH Jason Wireman/DayTradingtheFutures.com/SymmetryIndicators.com or Jason Wireman employees, SUPPORT AND TEXTS. Jason Wireman's Software/Live Room COURSE(S), PRODUCTS AND SERVICES SHOULD BE USED AS LEARNING AIDS ONLY AND SHOULD NOT BE USED TO INVEST REAL MONEY. IF YOU DECIDE TO INVEST REAL MONEY, ALL TRADING DECISIONS SHOULD BE YOUR OWN.

Trading commodities on the margin carries a high level of risk and may not be suitable for all investors. The high degree of leverage can work against you as well as for you. Before deciding to invest in commodities you should carefully consider your investment objectives, level of experience, and risk appetite. The possibility exists that you could sustain a loss of some or all your initial investment and therefore you should not invest money that you cannot afford to lose. You should be aware of all the risks associated with commodities trading, and seek advice from an independent financial adviser if you have any doubts

Education and information contained from Jason Wireman/DayTradingthefutures.com/SymmetryIndicators.com or Jason Wireman employees, is not an invitation to trade Crude Oil, Gold Futures or any other futures markets. Trading requires risking money in pursuit of future gain. That is your decision. Do not risk any money you cannot afford to lose. This document does not consider your own individual financial and personal circumstances. It is intended for educational purposes only and NOT as individual investment advice. Do not act on this without advice from your investment professional, who will verify what is suitable for your needs & circumstances. Failure to seek detailed professional personally tailored advice prior to acting could lead to you acting contrary to your own best interests & could lead to losses of capital.

Use of any of this information is entirely at your own risk, for which Jason

Wireman/Daytradingthefutures.com/Symmetry Indicators or Jason Wireman employees will not be liable. Neither we nor any third parties provide any warranty or guarantee as to the accuracy, timeliness, performance, completeness or suitability of the information and content found or offered in the material for any particular purpose. You acknowledge that such information and materials may contain inaccuracies or errors and we expressly exclude liability for any such inaccuracies or errors to the fullest extent permitted by law. All information/software from Jason Wireman/DayTradingthefutures/Symmetry Indicators or Jason Wireman employees exists, solely and entirely for educational purposes.

\*Risk Disclosure / Risk Disclaimer Continued.

There is a risk of loss in futures, Forex and options trading. There is risk of loss trading futures, Forex and options online. Please trade with capital you can afford to lose. Past performance is not necessarily indicative of future

results. Nothing in this site is intended to be a recommendation to buy or sell any futures or options market. All information has been obtained from sources, which are believed to be reliable, but accuracy and thoroughness cannot be guaranteed. Readers are solely responsible for how they use the information and for their results. Symmetry Indicators, Inc. and DayTradingTheFutures, Inc and their affiliated websites, do not guarantee the accuracy or completeness of the information or any analysis based thereon. Margins subject to change without notice. Commission Rule 4.41(c)(1) applies to "any publication, distribution or broadcast of any report, letter, circular, memorandum, publication, writing, advertisement or other literature...." Commission Rule 4.41(b) prohibits any person from presenting the performance of any simulated or hypothetical futures account or futures interest of a CTA, unless the presentation is accompanied by a disclosure statement. The statement describes the limitations of simulated or hypothetical futures trading as a guide to the performance that a CTA is likely to achieve in actual trading. Additional Risk Disclosure Statement for System Traders: Commission Rule 4.41(b)(1)(I) hypothetical or simulated performance results have certain inherent limitations. Unlike an actual performance record, simulated results do not represent actual trading. Also, since the trades have not actually been executed, the results may have under- or over-compensated for the impact, if any, of certain market factors, such as lack of liquidity. Simulated trading programs in general are also subject to the fact that they are designed with the benefit of hindsight. No representation is being made that any account will or is likely to achieve profits or losses. There have been no promises, guarantees or warranties suggesting that any trading will result in a profit or will not result in a loss. Hypothetical performance results have many inherent limitations, some of which are described below. No representation is being made that any account will or is likely to achieve profits or losses like those shown. In fact, there are frequently sharp differences between hypothetical performance results and the actual results subsequently achieved by any trading program. One of the limitations of hypothetical performance results is that they are generally prepared with the benefit of hindsight. In addition, hypothetical trading does not involve financial risk, and no hypothetical trading record can completely account for the impact of financial risk in actual trading. For example, the ability to withstand losses or adhere to a particular trading program despite trading losses are material points which can also adversely affect actual trading results. There are numerous other factors related to the markets in general or to the implementation of any specific trading program which cannot be fully account for in the preparation of hypothetical performance results and all of which can adversely affect actual trading results. (CFTC RULE 4.41) CALCULATED OR SUGGESTED ENTRY AND EXIT POINTS CAN PRODUCE HYPOTHETICAL OR SIMULATED PERFORMANCE RESULTS WHICH HAVE CERTAIN INHERENT LIMITATIONS UNLIKE ACTUAL PERFORMANCE RECORD: SIMULATED RESULTS DO NOT REPRESENT ACTUAL TRADING. ALSO, SINCE THE TRADES HAVE NOT ACTUALLY BEEN EXECUTED, THE RESULTS MAY HAVE UNDER- OR OVERCOMPENSATED FOR THE IMPACT, IF ANY, OF CERTAIN MARKET FACTORS, SUCH AS LACK OF LIOUIDITY, SIMULATED TRADING PROGRAMS IN GENERAL ARE ALSO SUBJECT TO THE FACT THAT THEY ARE DESIGNED WITH THE BENEFIT OF HINDSIGHT. NO PRESENTATION IS BEING MADE THAT ANY ACCOUNT WILL, OR IS LIKELY TO ACHIEVE, PROFITS OR LOSSES SIMILAR TO THOSE PREDICTED OR SHOWN. HYPOTHETICAL OR SIMULATED PERFORMANCE RESULTS HAVE CERTAIN LIMITATIONS. UNLIKE AN ACTUAL PERFORMANCE RECORD, SIMULATED RESULTS DO NOT REPRESENT ACTUAL TRADING. ALSO, SINCE THE TRADES HAVE NOT BEEN EXECUTED, THE RESULTS MAY HAVE UNDER OR OVER COMPENSATED FOR THE IMPACT, IF ANY, OF CERTAIN MARKET FACTORS, SUCH AS LACK OF LIQUIDITY. SIMULATED TRADING PROGRAMS IN GENERAL ARE ALSO SUBJECT TO THE FACT THAT THEY ARE DESIGNED WITH THE BENEFIT OF HINDSIGHT. NO REPRESENTATION IS BEING MADE THAT ANY ACCOUNT WILL OR IS LIKELY TO ACHIEVE PROFITS OR LOSSES SIMILAR TO THOSE SHOWN. SIMULATED RESULTS DO NOT NECESSARILY IMPLY FUTURE PROFITS. THE RISK OF LOSS IN TRADING FOREX OR COMMODITY CONTRACTS CAN BE SUBSTANTIAL. YOU SHOULD THEREFORE CAREFULLY CONSIDER WHETHER SUCH TRADING IS SUITABLE FOR YOU IN LIGHT OF YOUR FINANCIAL CONDITION. HYPOTHETICAL PERFORMANCE RESULTS HAVE MANY INHERENT LIMITATIONS, SOME OF WHICH ARE DESCRIBED BELOW. NO REPRESENTATION IS BEING MADE THAT ANY ACCOUNT WILL OR IS LIKELY TO ACHIEVE PROFITS OR LOSSES SIMILAR TO THOSE SHOWN. IN FACT, THERE ARE FREQUENTLY SHARP DIFFERENCES BETWEEN HYPOTHETICAL PERFORMANCE RESULTS AND THE ACTUAL RESULTS SUBSEQUENTLY ACHIEVED BY ANY PARTICULAR TRADING PROGRAM. ONE OF THE LIMITATIONS OF HYPOTHETICAL PERFORMANCE RESULTS IS THAT THEY ARE GENERALLY PREPARED WITH THE BENEFIT OF HINDSIGHT. IN ADDITION, HYPOTHETICAL TRADING DOES NOT INVOLVE FINANCIAL RISK AND NO HYPOTHETICAL TRADING RECORD CAN COMPLETELY ACCOUNT FOR THE IMPACT OF FINANCIAL RISK IN ACTUAL TRADING. FOR EXAMPLE, THE ABILITY TO WITHSTAND LOSSES OR ADHERE TO A PARTICULAR TRADING PROGRAM IN SPITE OF TRADING LOSSES ARE MATERIAL POINTS WHICH CAN ALSO ADVERSELY AFFECT ACTUAL TRADING RESULTS. THERE ARE NUMEROUS OTHER FACTORS RELATED TO THE MARKETS IN GENERAL OR TO THE IMPLEMENTATION OF ANY SPECIFIC TRADING PROGRAM WHICH CANNOT BE FULLY ACCOUNTED FOR IN THE PREPARATION OF HYPOTHETICAL PERFORMANCE RESULTS AND ALL OF WHICH CAN ADVERSELY AFFECT ACTUAL TRADING RESULTS.

| Copyright 2023. Daytrading The Futures - All Rights Reserved                                                                                                    |          |
|----------------------------------------------------------------------------------------------------|----------|
| Contact Us                                                                                                    |          |
| DTTF Home                                                                                                    |          |
| E Free 3 Day Trial                                                                                                    |          |
| News Trade E-Book                                                                                                    |          |
| Algorithm Day Trading for the Beginner and Professional Trader.                                                                                                    |          |
| Click to Read Testimonials                                                                                                    |          |
|                                                                                                    |          |
| Free 3 Day Trade Room Trial                                                                                                    |          |
| "NinjaTrader® is a registered trademark of NinjaTrader Group, LLC. No NinjaTrader company any affiliation with the owner, developer, or provider of the products or services described he | ha<br>re |

any affiliation with the owner, developer, or provider of the products or services described herein, or any interest, ownership or otherwise, in any such product or service, or endorses, recommends or approves any such product or service."

## <u>The Software is for Educational</u> <u>Purposes Only.</u> Please read our <u>Risk Disclosure for complete risk</u>